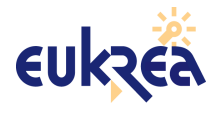

# **EUKREA** Electromatique

# CPUAT91

Guide de démarrage rapide

Référence : 070710\_AT91\_QUICKSTART\_012 - Version : 1.2 / A

| Ecrit par   | Vérifié par |
|-------------|-------------|
| Eric BENARD |             |
|             |             |
|             |             |
| (Eukréa)    | ()          |
| Diffusion   | Diffusion   |
|             |             |
|             |             |
|             |             |
| ()          | ()          |

# CONFIDENTIEL

| Contacter EUKREA | Téléphone : | +33 (0) 5 56 46 26 68 |
|------------------|-------------|-----------------------|
|                  | Télécopie : | +33 (0) 5 56 46 04 77 |
|                  | Email :     | at91@eukrea.com       |
|                  | Site Web :  | www.eukrea.com        |

EUKREA Electromatique - CPUAT91 - Document Eukréa – Reproduction et divulgation interdites – Confidentiel

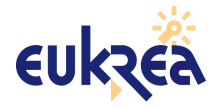

# **1- GESTION DU DOCUMENT**

# **1.1- I**DENTIFICATION

| Nom du fichier        | 070710_AT91_QUICKSTART_012.sxw |
|-----------------------|--------------------------------|
| Version               | 1.2 / A                        |
| Date de Création      | 10/07/2007                     |
| Auteur                | EBD                            |
| Dernière Modification | 12/07/2007                     |
| Status                | Conforme à la v 2.0            |

# **1.2-** HISTORIQUE DES MODIFICATIONS

| Date<br>Ed. / Rev.   | Pages<br>modifiées | Modifications                                         | Auteur |
|----------------------|--------------------|-------------------------------------------------------|--------|
| 05/07/2005<br>10 / A | Version Initiale   | toolchain – u-boot – kernel                           |        |
| 12/07/2005<br>11 / A | 14-16; 19-22       | Filesystem                                            | EBD    |
| 10/07/2007<br>12 / A | -                  | Mise à jour correspondant au dernier package logiciel | EBD    |
|                      |                    |                                                       |        |
|                      |                    |                                                       |        |
|                      |                    |                                                       |        |
|                      |                    |                                                       |        |
|                      |                    |                                                       |        |
|                      |                    |                                                       |        |
|                      |                    |                                                       |        |
|                      |                    |                                                       |        |
|                      |                    |                                                       |        |
|                      |                    |                                                       |        |

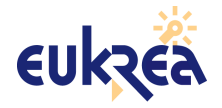

74, avenue Jean Jaurès 33 600 PESSAC at91@eukrea.com

: 070710\_AT91\_QUICKSTART\_012 Ed./Rév. : 1.2 / A Date : 10/07/2007 Page : 3 / 43

# **2- TABLE DES MATIERES**

| 1- GESTION DU DOCUMENT                                                                            | 2         |
|---------------------------------------------------------------------------------------------------|-----------|
| 1.1- Identification                                                                               | 2         |
| 1.2- Historique des Modifications                                                                 | 2         |
| 2- TABLE DES MATIERES                                                                             | 3         |
| 3- DOCUMENTS DE REFERENCE                                                                         | 4         |
| 4- TERMINOLOGIE                                                                                   | 4         |
| 5- INTRODUCTION                                                                                   | 5         |
| 5.1- Objectif de ce Document                                                                      | 5         |
| 5.2- Lien avec d'autre documents                                                                  | 5         |
| 5.3- Conventions                                                                                  | 5         |
| 6- PRESENTATION DU KIT                                                                            | 6         |
| 6.1- CONNECTEURS                                                                                  | 6         |
| 6.2- Affectation des Jumpers                                                                      | 6         |
| 6.3- Utilisation des GPIO                                                                         | 7         |
| 6.3.1- Interne au module                                                                          | 7         |
| 6.3.2- Externe au module : avec tous les jumpers installés                                        | 7         |
| 6.3.3- Recommandations                                                                            | 7         |
| 7- PRE REQUIS                                                                                     | 8         |
| 7.1- Distribution Fedora Core 4 ou 5                                                              | 8         |
| 7.1.1- Compilateur                                                                                | 8         |
| 7.1.2- Serveur tftp                                                                               | 9         |
| 7.1.3- Terminal série                                                                             | 9         |
| 7.1.4- Outils de transfert x/y/z modem                                                            | .12       |
| 7.1.5- Installation de l'environnement                                                            | .12       |
| 8- MISE EN PLACE DES OUTILS DE DÉVELOPPEMENT                                                      | .13       |
| 8.1- Détail des outils générés                                                                    | .13       |
| 8.1.1- binutils                                                                                   | .13       |
| 8.1.2- glibc                                                                                      | .14       |
| 8.1.3- gcc                                                                                        | .15       |
| 8.1.4- gdb                                                                                        | .16       |
| 9- GENERATION DES BINAIRES DU BOOTLOADER ET DU NOYAU                                              | .17       |
| 10- GENERATION DU SYSTEME DE FICHIERS                                                             | .18       |
| 10.1- PROCEDURE STANDARD POUR REGENERER LE ROOTFS                                                 | .18       |
| 10.2- PERSONNALISATION                                                                            | .18       |
| 10.2.1- Personnalisation du squelette du système de fichiers                                      | .18       |
| 10.2.2- Personnalisation de Busybox                                                               | .19       |
| 10.2.3- Installation d'applications complementaires                                               | .20<br>24 |
|                                                                                                   | .21<br>22 |
|                                                                                                   | 26        |
| 12.1- APPLICATIONS DISPONIBLES                                                                    | .20       |
| 12.2- CONNEXION A LA CARTE PAR LE RESEAU                                                          | 28        |
| 12.0 OTHEIGATION D'UNE CLEE LISB                                                                  | 28        |
| 12.5- CONNEXION USB à UN PC WINDOWS                                                               | 29        |
| 12.6 COMMERCIN COD A ON TO WINDOWS                                                                | .20       |
| 12.6 1- Ecriture                                                                                  | 31        |
| 12.6.2- Lecture                                                                                   | 31        |
| 12 7- TEST GPIO                                                                                   | 32        |
| 12.8- Test UARTS                                                                                  | .32       |
| 13- COMPILATION ET DÉBUG D'UN PROGRAMME EN C ET C++                                               | .33       |
| 13.1- Généralités                                                                                 | .33       |
| 13.2- Programme en C                                                                              | .33       |
| 13.3- Programme en C++                                                                            | .35       |
| 13.4- Edition / débug avec l'interface graphique Kdevelop3                                        | .36       |
| EUKEEA Electrometique CEUATO1 Desument Eukrée Desreduction et divulgetion interdites Confidential |           |

EUKREA Electromatique - CPUAT91 - Document Eukréa – Reproduction et divulgation interdites – Confidentiel

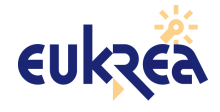

| EUKREA<br>Electromatique | Réf<br>Ed./Rév. | : 070710_AT91_QUICKSTART_012<br>: 1.2 / A |
|--------------------------|-----------------|-------------------------------------------|
|                          | Date            | : 10/07/2007                              |
| CPUAT91                  | Page            | : 4 / 43                                  |

# **3- DOCUMENTS DE REFERENCE**

| [CPUDOC]    | ATMEL – AT91RM9200 Datasheet – doc1768.pdf    |
|-------------|-----------------------------------------------|
| [CPUERRATA] | ATMEL – AT91RM9200 Errata Sheet – doc1768.pdf |
| [SDRAM]     | MICRON – SDRAM – 256MSDRAM.pdf + Addendum     |
| [FLASH]     | INTEL – 28F128J3D_20855104.pdf + SpecUpdt     |
| [PHY]       | MICREL – KS8721BL - ks8721bl-sl.pdf           |
| [EEPROM]    | ST – M24C08 - M24C08-W.pdf                    |

# **4- TERMINOLOGIE**

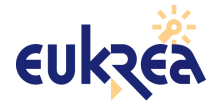

# **5- INTRODUCTION**

## 5.1- OBJECTIF DE CE DOCUMENT

L'objectif de ce document est de permettre à l'acquéreur d'un kit de développement pour modules CPUAT91 de démarrer rapidement avec le module.

## 5.2- LIEN AVEC D'AUTRE DOCUMENTS

Les documents nécessaires à la compréhension du présent document sont :

- documentations techniques des composants.

## 5.3- CONVENTIONS

Code :

ceci est du code

Instructions à envoyer sur la console série du bootloader de la carte :

CPUAT91> instruction bootloader

Instruction à envoyer sur la console série Linux de la carte :

# instruction linux

Instruction à saisir sur l'hôte :

\$ instruction hôte

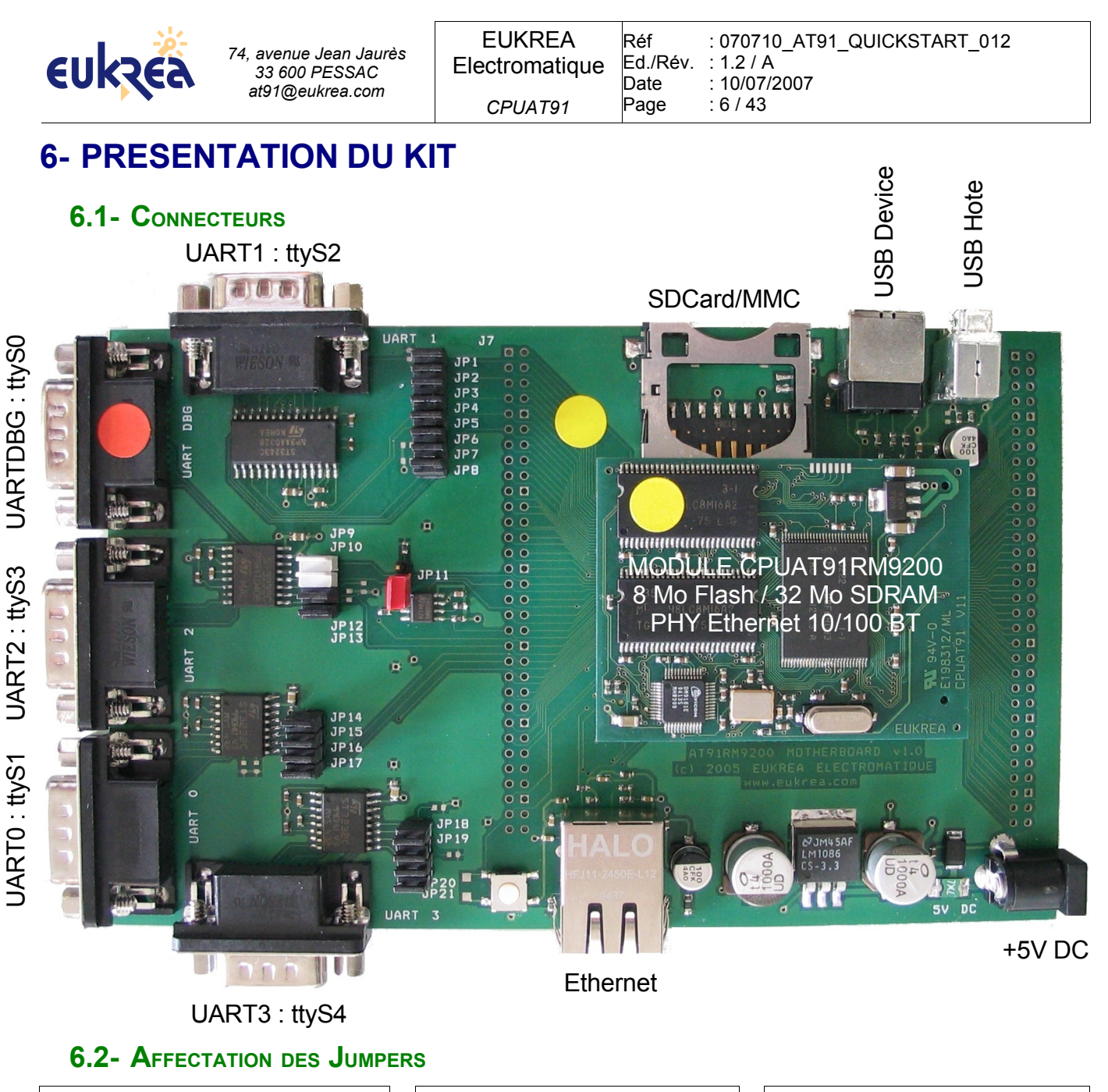

| UART0 : ttyS1   |     | UART1 | l:ttyS2 | UART | 2:ttyS3 |  |
|-----------------|-----|-------|---------|------|---------|--|
| JP14            | RX  | JP1   | RTS     | JP12 | ТХ      |  |
| JP15            | ТХ  | JP2   | DSR     | JP13 | RX      |  |
| JP16            | CTS | JP3   | CTS     |      |         |  |
| JP17            | RTS | JP4   | DCD     | UART | 3:ttyS4 |  |
|                 |     | JP5   | RX      | JP18 | RX      |  |
| UARTDBG : ttyS0 |     | JP6   | ТХ      | JP19 | ТХ      |  |
| JP9             | RX  | JP7   | DTR     | JP20 | CTS     |  |
| JP10 TX         |     | JP8   | RI      | JP21 | RTS     |  |

### JP11 : BOOTMODE

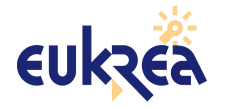

## 6.3- UTILISATION DES GPIO

### **6.3.1-** INTERNE AU MODULE

PA7 à PA16 : MAC Ethernet en mode RMII

**6.3.2- E**XTERNE AU MODULE : AVEC TOUS LES JUMPERS INSTALLÉS

PA25 & PA26 : I2C

PA30 & PA31 : UART Debug

PA17 & PA18 & PA20 & PA21 : UART 0

PB18 & PB19 & PB20 & PB21 & PB23 & PB24 & PB25 & PB26 : UART 1

PA22 & PA23 : UART 2

PA5 & PA6 & PB0 & PB1 : UART 3

PA27 & PA28 & PA29 & PB3 & PB4 & PB5 : SDCARD / MMC

PC2 : Détection d'insertion d'une carte SD/MMC

- PC14 : Ré-énumération USB Device
- PC15 : Détection de connexion de l'USB Device à un hôte

### 6.3.3- Recommandations

Attention à l'utilisation de PC6 (nWAIT) : cf [CPUERRATA].

Dans une configuration minimale (module télécommandé par le réseau), seules les GPIO PA7 à PA16 sont non disponibles pour l'utilisateur.

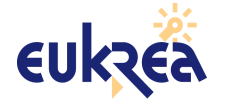

# 7- PRE REQUIS

Ce chapitre permet de valider l'environnement installé sur l'hôte de développement :

- compilateur,
- serveur tftp,
- terminal série,
- outils de transfert xmodem.

# 7.1- DISTRIBUTION FEDORA CORE 4 OU 5

### 7.1.1- COMPILATEUR

S'assurer que les outils gcc sont installés :

```
$ gcc -v
Utilisation des specs internes.
Target: i386-redhat-linux
Configuré avec: ../configure --prefix=/usr --mandir=/usr/share/man --
infodir=/usr/share/info --enable-shared --enable-threads=posix --enable-
checking=release --with-system-zlib --enable-___cxa_atexit --disable-
libunwind-exceptions --enable-libgcj-multifile --enable-
languages=c,c++,objc,java,f95,ada --enable-java-awt=gtk --with-java-
home=/usr/lib/jvm/java-1.4.2-gcj-1.4.2.0/jre --host=i386-redhat-linux
Modèle de thread: posix
version gcc 4.0.0 20050519 (Red Hat 4.0.0-8)
```

Dans le cas où gcc ne serait pas installé ou des problèmes de librairies seraient rencontrés, nous recommandons d'utiliser l'outil d'installation d'applications : Environnement de bureau > Paramètres du système > Ajouter/Supprimer des applications

|           | Gestion de paquetages                                                                                                    |           | ×                      |
|-----------|----------------------------------------------------------------------------------------------------|-----------|------------------------|
| Ajouter o | ou supprimer des paquetages                                                                                                   |           | 6                      |
| Developpe | ment                                                                                                    |           |                        |
| 🗹 Outil   | s de développement                                                                                                    | [54/58]   | Détails                |
| <b>S</b>  | Ces outils comprennent des outils de développement<br>mémoire comme automake, gcc, perl, python, ainsi que<br>des débogueurs. |           |                        |
| 🗹 Déve    | loppement du logiciel X                                                                                                    | [16/18]   | <u>Détails</u>         |
|           | Ces paquetages vous permettent de développer des<br>applications pour le système X Window.                                    |           | •                      |
|           | Taille d'installation totale: 3850 Mégaoctets                                                                                 | 5         |                        |
|           |                                                                                                    | 2 Quitter | Mettre à jo <u>u</u> r |

Sélectionner « Outils de développement « et « Développement du logiciel X ».

Nous recommandons aussi de sélectionner « Développement de logiciel KDE » et « kdevelop » (en suivant le lien « Détails ».

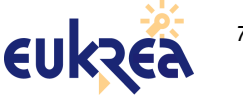

### 7.1.2- SERVEUR TFTP

Les opérations suivantes sont à effectuer en root.

```
$ yum install tftp-server
.../...
Installed: tftp-server.i386 0:0.40-6
Dependency Installed: xinetd.i386 2:2.3.13-6
Complete!
```

Editer la configuration de xinetd afin d'activer le serveur tftp.

```
$ nano /etc/xinetd.d/tftp
# default: off
# description: The tftp server serves files using the trivial file transfer \setminus
       protocol. The tftp protocol is often used to boot diskless \
       workstations, download configuration files to network-aware printers, \
       and to start the installation process for some operating systems.
service tftp
{
                                  = dgram
        socket type
                                   = udp
        protocol
        wait
                                  = yes
        user
                                   = root
        server
                                  = /usr/sbin/in.tftpd
        server args
                                  = -s /tftpboot
                                  = no
        disable
        per source
                                  = 11
                                   = 100 2
        cps
        flags
                                   = IPv4
```

La séquence CTRL-O + CTRL-X permet de sauver et quitter

| <pre>\$ /etc/init.d/xinetd restart</pre> |   |    |   |
|------------------------------------------|---|----|---|
| Arret de xinetd :                        | [ | OK | ] |
| Démarrage de xinetd :                    | [ | OK | ] |

Définir le propriétaire du répertoire /tftpboot : pour simplifier, le développeur aura les droits sur le répertoire /tftpboot

\$ chown -R mon\_login:mon\_login /tftpboot/

#### 7.1.3- TERMINAL SÉRIE

#### Droits sur le port série

Il est tout d'abord nécessaire d'autoriser le développeur à accéder au port série :

Editer le fichier /etc/group

Ajouter le nom de l'utilisateur à la ligne uucp:

```
.../...
uucp:x:14:uucp,login_developpeur
.../...
```

La modification sera prise en compte au prochain démarrage.

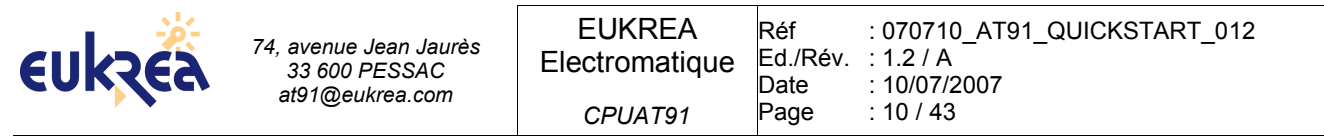

#### Installation des terminaux série

Nous allons installer 3 terminaux : gtkterm, minicom et ckermit. Le développeur est libre d'utiliser celui qu'il souhaite, selon ce qu'il souhaite faire.

```
$ yum install gtkterm minicom ckermit
.../...
Installed: ckermit.i386 0:8.0.211-1 gtkterm.i386 0:0.99.4-4 minicom.i386
0:2.00.0-21
Complete!
```

### Utilisation des terminaux série

La configuration est 115200 / 8 bits / 1 bit de stop / pas de parité / aucun contrôle de flux.

Nous supposons pour la suite que le port série est /dev/ttyS0.

### Pour gtkterm : Configuration > Port :

|           |                       |                      |                 | GtkTerm                      |        |                     |        |                        |
|-----------|-----------------------|----------------------|-----------------|------------------------------|--------|---------------------|--------|------------------------|
| Eichier   | <u>C</u> onfiguration | Signaux de contrôle  | <u>V</u> ue     |                              |        |                     |        | <u>A</u> ide           |
|           |                       |                      |                 |                              |        |                     |        |                        |
|           |                       |                      |                 |                              |        |                     |        |                        |
|           |                       |                      |                 |                              |        |                     |        |                        |
|           |                       |                      |                 |                              |        |                     |        |                        |
|           |                       |                      |                 | Configuration                |        |                     | X      |                        |
|           |                       | Port série           |                 | jj                           |        |                     |        |                        |
|           |                       | Port :               |                 | Vitesse :                    |        | Parité :            |        |                        |
|           |                       | /dev/ttyS0           | ~               | 115200                       | ~      | none                | ~      |                        |
|           |                       | Bits :               |                 | Bits de stop:                |        | Contrôle de flux :  |        |                        |
|           |                       | 8                    | ~               | 1                            | ~      | none                | ◄      |                        |
|           |                       | Transfert de fichier | ASCII           |                              |        |                     |        |                        |
|           |                       | Déla                 | i de fin de lig | ne en millisecondes :        |        | 0                   | ▲<br>▼ |                        |
|           |                       | Attendre le carac    | tère suivant    | avant de passer à la ligne : | suivar | nte :               |        |                        |
|           |                       |                      |                 |                              |        | 🖉 Valider 🛛 🗶 Annul | er     |                        |
|           |                       |                      |                 |                              |        |                     |        |                        |
|           |                       |                      |                 |                              |        |                     |        |                        |
|           |                       |                      |                 |                              |        |                     |        |                        |
|           |                       |                      |                 |                              |        |                     |        |                        |
|           |                       |                      |                 |                              |        |                     |        |                        |
|           |                       |                      |                 |                              |        |                     |        |                        |
| /dev/ttyS | 50:9600,8,N,1         |                      |                 |                              |        | /// DTF             | RT     | <b>S</b> CTS CD DSR RI |

| eukzea | 74, avenue Jean Jaurès<br>33 600 PESSAC<br>at91@eukrea.com | EUKREA<br>Electromatique | Réf<br>Ed./Rév.<br>Date<br>Page | : 070710_AT91_QUICKSTART_012<br>: 1.2 / A<br>: 10/07/2007<br>: 11 / 43 |
|--------|------------------------------------------------------------|--------------------------|---------------------------------|------------------------------------------------------------------------|
|--------|------------------------------------------------------------|--------------------------|---------------------------------|------------------------------------------------------------------------|

```
Pour minicom :
```

l'utilisateur root doit créer le fichier de configuration par défaut :

```
$ minicom -s
[configuration]------
Noms de fichers et chemins
Protocoles de transfert
Configuration du port s+Rrie
Modem et appel
Ecran et clavier
Enregistrer config. sous dfl
Enregistrer la configuration sous...
Sortir
Sortir de Minicom
```

Aller dans « Configuration du port série » :

```
A : <- , 0 , ENTER
E : I , ENTER
                        --[Param+tres de communication]--
                      Actuellement : 115200 8N1
                                     Parit+R
                        Vitesse
                                                   Donn+Res
                                     L: Aucune
                                                     S: 5
                      A: 300
                                    L: Aucune
M: Paire
N: Impaire
                     B: 1200
                                                      T: 6
                      C: 2400
                                                      U: 7
                      D: 4800
                                     O: Marque
                                                      V: 8
                                    P: Espace
                      E: 9600
                      F: 19200
                                              Bits d'arr+t
                      G: 38400
                                                      W: 1
                      H: 57600
                                                       X: 2
                      I: 115200
J: 230400
                                    Q: 8-A-1
R: 7-P-1
                      J: 230400
                      Choix, ou <Entr+Re> pour sortir ?
F
      A –
                                     Port s+Rrie : /dev/ttyS0
     B - Emplacement du fichier de verrouillage : /var/lock
     С –
              Programme d'appel int+Rrieur :
     D -
                    Programme d'appel ext+Rrieur :
     Е —
                              D+Rbit/Parit+R/Bits : 115200 8N1
     F -
                       Contr++le de flux mat+Rriel : Non
     G –
                       Contr++le de flux logiciel : Non
         Changer quel r+Rglage ?
ENTER
```

Sous « Modem et appel », nous recommandons d'effacer la chaîne d'initialisation et la chaîne de remise à zéro (A & B).

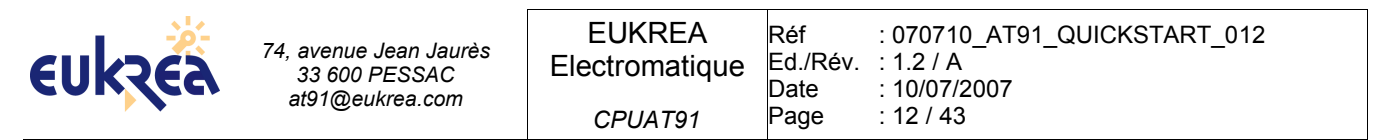

Enfin, choisir « Enregistrer config. sous dfl » puis sortir de Minicom.

L'utilisateur normal peut dès lors utiliser minicom :

| ebenard@localhost:~                                                                                     |     |
|----------------------------------------------------------------------------------------------------|-----|
| <u>F</u> ichier <u>É</u> dition Affichage <u>T</u> erminal <u>O</u> nglets <u>A</u> ide                 |     |
| Bienvenue avec minicom 2.00.0                                                                           |     |
| OPTIONS: History Buffer, F-key Macros, Search History Buffer, I18n<br>Compil+R le Mar 7 2005, 10:29:09. |     |
| Tapez CTRL-A Z pour voir l'aide concernant les touches sp+Rciales                                       |     |
| # uname -a<br>Linux cpuat91 2.6.12-csb #1 Thu Jul 7 03:11:26 CEST 2005 armv4tl unknown<br># ■           |     |
|                                                                                                    |     |
|                                                                                                    |     |
|                                                                                                    |     |
| Aide : CTRL-A Z  115200 8N1   NOR   Minicom 2.00.0   VT102   D+Rconnect+                                | R T |

Les commandes importantes sont :

CTRL A – Q : quitter

CTRL A – O : configuration

CTRLI A - S : envoyer un fichier

#### 7.1.4- OUTILS DE TRANSFERT X/Y/Z MODEM

```
$ yum install lrzsz
.../...
Installed: lrzsz.i386 0:0.12.20-21
Complete!
```

#### 7.1.5- INSTALLATION DE L'ENVIRONNEMENT

Décompresser l'archive CPUAT91\_20.tar.bz2 à la racine du répertoire utilisateur :

```
$ mount /mnt/cdrom
$ cd ~/
$ tar xvjf /mnt/cdrom/CPUAT91_20.tar.bz2
```

POUR TOUTE LA SUITE NE PAS TRAVAILLER EN "ROOT" MAIS EN UTILISATEUR NORMAL.

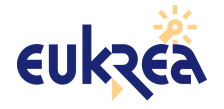

# 8- MISE EN PLACE DES OUTILS DE DÉVELOPPEMENT

\$ cd \$HOME/CPUAT91\_20

#### \$ ./build\_tools.sh

La construction des outils prend plusieurs dizaines de minutes.

Les outils générés par ce script sont :

| arm-linux-addr2line | arm-linux-g++    | arm-linux-gdbtui  | arm-linux-readelf |
|---------------------|------------------|-------------------|-------------------|
| arm-linux-ar        | arm-linux-gcc    | arm-linux-ld      | arm-linux-run     |
| arm-linux-as        | arm-linux-nm     | arm-linux-size    |                   |
| arm-linux-c++       | arm-linux-gccbug | arm-linux-objcopy | arm-linux-strings |
| arm-linux-c++filt   | arm-linux-gcov   | arm-linux-objdump | arm-linux-strip   |
| arm-linux-cpp       | arm-linux-gdb    | arm-linux-ranlib  | mkfs.jffs2        |
| mkcramfs            | mkimage          |                   |                   |

## 8.1- DÉTAIL DES OUTILS GÉNÉRÉS

### 8.1.1- BINUTILS

- addr2line : addr2line traduit les adresses d'un programme en nom de fichiers et numéros de ligne. A partir d'une adresse et d'un exécutable, il utilise les informations de déboguage présentes dans l'exécutable pour trouver quel nom de fichier et quel numéro de ligne sont associés à une adresse donnée.
- **ar** : Le programme ar crée, modifie et extrait des données depuis des archives. Une archive est un fichier contenant un ensemble d'autres fichiers dans une structure qui permet de retrouver les fichiers individuels d'origine (appelés membres de l'archive).
- **as** : as a d'abord été prévu pour assembler la sortie du compilateur GNU C, gcc, pour qu'elle puisse être utilisée par l'éditeur de liens ld.
- Id : ld combine plusieurs fichiers objets et archives, modifie l'emplacement de leurs données et lie les références des symboles. Souvent, la dernière étape dans la construction d'un nouveau programme compilé à exécuter est un appel à ld.
- **nm** : nm liste les symboles des fichiers objet.
- **objcopy** : L'utilitaire objcopy copie le contenu d'un fichier objet dans un autre. objcopy utilise la bibliothèque GNU BFD pour lire et écrire les fichiers objet. Il peut écrire le fichier objet destination dans un format différent de celui du fichier objet source.
- **objdump** : objdump affiche des informations sur un ou plusieurs fichiers objet. Les options déterminent quelles informations spécifiques sont à afficher. Ces informations sont essentiellement utiles pour les programmeurs qui travaillent sur des outils de compilation, à l'inverse des programmeurs qui veulent juste compiler leur programme pour qu'il fonctionne.
- **ranlib** : ranlib génère un index du contenu d'une archive, et le stocke dans l'archive. L'index liste chaque symbole défini par un membre d'une archive, qui est un fichier objet re-localisable.
- **readelf** : readelf affiche des informations sur les binaires de type elf.
- **size** : size liste les tailles des sections, et la taille totale, pour chaque fichier objet de sa liste d'arguments. Par défaut, une ligne est générée en sortie pour chaque fichier objet ou chaque module dans une archive.
- strings : Pour chaque fichier donné, strings affiche les séquences de caractères imprimables qui ont au moins une longueur de quatre caractères (ou le nombre spécifié en option du programme) et qui sont suivies d'un caractère non imprimable. Par défaut, il affiche seulement les chaînes des parties initialisées et chargées des fichiers objet. Pour les autres types de fichier, il affiche les chaînes de tout le fichier. strings est principalement utile pour déterminer le contenu des fichiers binaires.

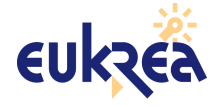

• **strip** : strip débarrasse les fichiers objet de tous leurs symboles, ou de certains en particulier. La liste des fichiers objet peut inclure des archives. Au moins un fichier objet doit être fourni. strip modifie les fichiers fournis en argument, plutôt que d'écrire les copies modifiées sous d'autres noms.

Descriptif provenant de :

http://www.fr.linuxfromscratch.org/view/4.0-fr/chapter06/binutils.html

## 8.1.2- GLIBC

### Librairies :

- Id.so : Id.so est le programme d'aide pour les exécutables utilisant des bibliothèques partagées.
- **libBrokenLocale, libBrokenLocale\_p** : Utilisé par des logiciels, tels que Mozilla, pour résoudreles locales manquantes.
- **libSegFault** : libSegFault est un gestionnaire pour le signal 'segmentation fault'. Il essaie de capturer ces signaux.
- libanl, libanl\_p : libanl est une bibliothèque de recherche de 'asynchronous name'.
- **libbsd-compat** : libbsd-compat procure une portabilité nécessaire pour lancer certains programmes sous Linux.
- libc, libc\_nonshared, libc\_p : Ces fichiers constituent la principale bibliothèque C. Celle-ci est une collection de fonctions couramment utilisées dans les programmes. Cela évite au développeur d'écrire ses propres fonctions pour toutes sortes de tâches. Les plus communes telles que l'affichage d'une chaîne de caractères à l'écran sont déjà présentes et à disposition du programmeur. La bibliothèque C (comme presque toutes les bibliothèques) est disponible en deux versions : dynamique et statique. En résumé, lorsqu'un programme utilise une bibliothèque C statique, le code de cette bibliothèque est copié dans l'exécutable. Lorsqu'un programme utilise une bibliothèque qui charge la fonction de la bibliothèque au moment où le programme l'utilise. Cela réduit d'une façon significative la taille du programme. La documentation fournie avec la bibliothèque C décrit ce mécanisme plus en détails, il est trop compliqué de l'expliquer ici en une ou deux lignes.
- libcrypt, libcrypt\_p : libcrypt est la bibliothèque de cryptographie.
- libdl, libdl\_p : libdl est la bibliothèque d'interface pour le chargeur dynamique de liens.
- libg : libg est une bibliothèque de lancement pour g++.
- libieee : libieee est la bibliothèque des nombres flottants IEEE.
- **libm**, **libm\_p** : libm est la bibliothèque de mathématiques.
- **libmcheck** : libmcheck contient du code exécuté au démarrage.
- **libmemusage** : libmemusage est utilisé par memusage pour aider à récupérer des informations sur l'utilisation de la mémoire par un programme.
- libnsl, libnsl\_p : libnsl est la bibliothèque des services réseau.
- **libnss\_compat, libnss\_dns, libnss\_files, libnss\_hesiod, libnss\_nis, libnss\_nisplus** : L'idée principale est de mettre l'implémentation des différents services offerts pour accéder aux bases de données dans des modules séparés. Ceci a un certain nombre d'avantages: les contributeurs peuvent ajouter de nouveaux services sans les ajouter à la bibliothèque GNU C. les modules peuvent être mis à jour séparement. l'image de la bibliothèque C est plus petite.
- **libpcprofile** : Code utilisé par le noyau pour surveiller le temps CPU passé dans les fonctions, les lignes de codes sources et les instructions.
- **libpthread**, **libpthread\_p** : La bibliothèques POSIX des threads.
- **libresolv**, **libresolv\_p** : Les fonctions de cette bibliothèque permettent la création, l'envoi et l'interprétation des paquets des serveurs de noms Internet.
- **librt, librt\_p** : Les fonctions de cette bibliothèque apportent la plupart des interfaces spécifiées par l'extension temps réel POSIX.1b.
- **libthread\_db** : Les fonctions de cette bibliothèque sont utiles pour construire des debuggers pour les programmes multi-tâches.
- libutil, libutil\_p : Contient du code pour les fonctions standards utilisé pour les différents utilitaires Unix.

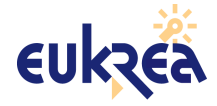

Outils :

- **catchsegv** : catchsegv peut être utilisé pour créer une trace de la pile lorsqu'un programme s'interrompt avec une erreur 'segmentation fault'.
- gencat : gencat génère des catalogues de messages.
- **getconf** : getconf affiche les valeurs de configuration du système pour les variables spécifiques aux systèmes de fichiers.
- getent : getent récupère des entrées d'une base de données administrative.
- **glibcbug** : glibcbug crée un rapport de bug sur glibc et l'envoie par courrier électronique à l'adresse email pour les bugs.
- iconv : iconv réalise des conversions de jeux de caractères.
- iconvconfig : iconvconfig crée un fichier de configuration chargé rapidement pour le module iconv.
- Idconfig : Idconfig crée un cache des bibliothèques dynamiques pour l'éditeur de liens dynamiques.
- Idd : Idd affiche les bibliothèques partagées requis par chaque programme ou bibliothèque partagée spécifié sur la ligne de commande.
- **locale** : locale est un programme Perl indiquant au compilateur d'autoriser (ou non) l'utilisation des variables locales POSIX pour les opérations intégrées.
- localedef : localedef compile les spécifications pour locale.
- **mtrace** : mtrace affiche les chemins 'multicast' d'une source à un récepteur (une requête des traces IP).
- nscd : nscd est un démon procurant un cache pour les requêtes DNS les plus courantes.
- nscd\_nischeck : nscd\_nischeck vérifie si un mode de sécurité est nécessaire pour les recherches NIS+.
- pcprofiledump : pcprofiledump affiche l'information générée par 'PC profiling'.
- **pt\_chown** : pt\_chown indique l'utilisateur, le groupe et les permissions d'accès au terminal du pseudo terminal esclave correspondant au pseudo terminal maître passé sur le descripteur de fichier 3. C'est le programme d'aide pour la fonction 'grantpt'. Il n'a pas été conçu pour être lancé directement en ligne de commande.
- rpcgen : rpcgen génère le code C pour implémenter le protocole RPC.
- rpcinfo : rpcinfo fait un appel RPC vers un serveur RPC.
- **sln** : sln crée le lien symbolique entre une source et sa destination. C'est lié statiquement, sans nécessiter de lien dynamique. Donc, sln est utilisé pour créer des liens symboliques avec des bibliothèques dynamiques si, pour quelque raison que ce soit, le système de liens dynamiques n'était pas fonctionnel.
- **sprof** : sprof lit et affiche les données d'objets partagés profilés.
- **tzselect** : tzselect questionne l'utilisateur sur sa position géographique courante et affiche la description de fuseau horaire résultante sur la sortie standard.
- xtrace : xtrace trace l'exécution de programmes en affichant la fonction actuellement exécutée.
- **zdump** : zdump est le dumper du fuseau horaire.
- **zic** : zic est le compilateur de fuseau horaire.

### Descriptif provenant de :

http://www.fr.linuxfromscratch.org/view/4.0-fr/chapter06/glibc.html

## 8.1.3- GCC

### Librairies :

- **libgcc**, **libgcc\_eh**, **libgcc\_s** : Fichiers de support pour gcc.
- **libiberty** : libiberty est une collection de sous-routines utilisées par différents programmes GNU, comme getopt, obstack, strerror, strtol et strtoul.
- libstdc++ : libstdc++ est la bibliothèque C++. Elle est utilisée par les programmes C++ et contient des fonctions couramment utilisées par eux. De cette façon, le développeur n'a pas besoin d'écrire certaines fonctions (comme écrire une ligne de texte à l'écran) à partir de rien, à chaque fois qu'il crée un programme.
- Ibsupc++ : libsup++ procure une aide au langage de programmation c++. Entre autres
   EUKREA Electromatique CPUAT91 Document Eukréa Reproduction et divulgation interdites Confidentiel

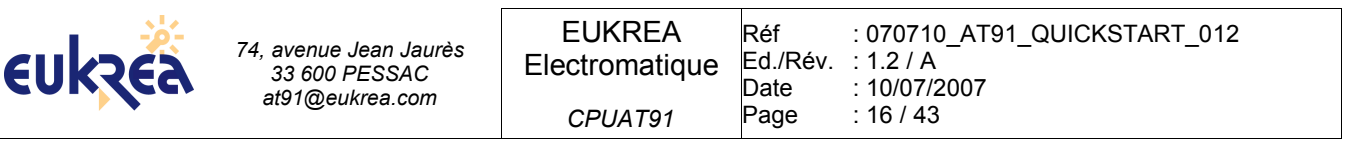

choses, libsup++ contient des routines pour la gestion des exceptions.

### **Outils :**

- cc, cc1, cc1plus, gcc : Ce sont les compilateurs C. Un compilateur transforme le code source au format texte dans un format que l'ordinateur comprends. Après qu'un code source ait été compilé en un fichier objet, un éditeur de lien va créer un fichier exécutable à partir d'un ou plusieurs de ces fichiers générés par le compilateur.
- c++, cc1plus, g++ : Ce sont les compilateurs C++, l'équivalent de cc et gcc, etc...
- c++filt : Le langage C++ procure la surcharge de fonctions, c'est-à-dire qu'il est possible d'écrire plusieurs fonctions possédant le même nom, à condition que chaque fonction utilise des paramètres de différents types. Tous les noms des fonctions C++ sont codés avec un label assembleur bas niveau (ce procédé est aussi connu sous le nom de mangling). Le programme c++filt réalise l'opération inverse; il décode les noms bas niveau en des noms de niveau utilisateur, de manière à ce que l'éditeur de liens ne confonde pas les fonctions surchargées.
- collect2 : collect2 assiste à la compilation de constructeurs.
- cpp, cpp0 : cpp réalise un travail préliminaire sur un fichier source, comme inclure le contenu des fichiers d'entêtes dans le code source. Il suffit d'insérer une ligne comme #include <filename> dans votre fichier source. Le préprocesseur va insérer le contenu de ce fichier dans le fichier source.
- gccbug : gccbug est un script shell, utilisé pour simplifier la création de rapports de bugs.
- **gcov** : gcov analyse les programmes pour aider à créer des codes plus efficaces, plus rapides avec une optimisation.

### Descriptif provenant de :

http://www.fr.linuxfromscratch.org/view/4.0-fr/chapter06/gcc.html

## 8.1.4- GDB

- **gdb** : gdb est le debugger de la suite d'outils GNU.
- **gdbserver** : gdbserver est l'appendice de taille réduite qui une fois chargé et exécuté sur la cible permet de débugger une application par l'intermédiaire d'une interface série ou TCP/IP.
- **gdbreplay** : gdbreplay permet de "rejouer" à posteriori une séance de débug enregistrée en direct entre gdbserver & gdb.

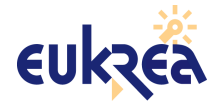

# 9- GENERATION DES BINAIRES DU BOOTLOADER ET DU NOYAU

- \$ cd \$HOME/CPUAT91\_20
- \$ ./build\_distrib.sh

Les binaires générés par ce script sont situés dans le dossier images :

| - | loader.bin :            | permet la programmation de la flash par le port<br>série de débug              |
|---|-------------------------|--------------------------------------------------------------------------------|
| - | u-boot_ram.bin :        | utilisé avec le loader ci-dessus lors de la première programmation de la flash |
| _ | u-boot_cpuat91.bin :    | bootloader programmé en flash                                                  |
| _ | ulmage_cpuat91 :        | noyau programmé en flash                                                       |
| _ | rootfs_cpuat91.jffs2:   | système de fichiers au format jffs2                                            |
| - | rootfs_cpuat91.cramfs : | système de fichiers au format cramfs                                           |

Le script a aussi créé à la racine de CPUAT91\_20 les répertoires suivants :

| - build :  | contient tous les sources et objets, permet de recompiler manuellement<br>un élément.     |
|------------|-------------------------------------------------------------------------------------------|
| - log :    | contient les logs de l'exécution des scripts.                                             |
| - rootfs : | contient l'arborescence qui sera utilisée pour générer les images du système de fichiers. |
| - stages : | contient des fichiers vides marquant la fin de chaque étape de construction.              |
| - tools :  | contient les outils de compilation croisée.                                               |

u-boot dispose d'un outil permettant de générer des adresses MAC temporaires :

\$ ./build/u-boot-1.2.0/tools/gen\_eth\_addr
0a:03:4a:c6:f3:a2

Nous utiliserons cette adresse par la suite.

Tous les fichiers contenus dans le dossier images doivent être copiés dans le répertoir eracine du serveur tftp :

\$ cp images/\* /tftpboot/

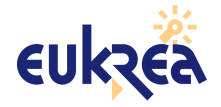

# **10- GÉNÉRATION DU SYSTÈME DE FICHIERS**

### **10.1- PROCÉDURE STANDARD POUR REGÉNÉRER LE ROOTFS**

```
$ cd $HOME/CPUAT91_20
$ ./rebuild_distrib.sh
.../...
Génération de l'image au format JFFS2
Génération de l'image au format CRAMFS
```

On obtient deux images binaires :

- l'une au format CRAMFS (compressé, lecture seule)
- l'autre au format JFFS2 (compressé, lecture / écriture, journalisé).

### **10.2- P**ERSONNALISATION

#### 10.2.1- Personnalisation du squelette du système de fichiers

Cette personnalisation se fait à partir du squelette par défaut :

```
$ cd $HOME/CPUAT91_20/PKG_CPUAT91
$ mkdir tmp; cd tmp
$ tar xjf ../rootfstree-cpuat91.tar.bz2
$ ls
bin dev etc lib mnt proc root sbin sys tmp usr var
```

Les fichiers importants à personnaliser sont :

• etc/network/interfaces : paramètres réseau

```
# Configure Loopback
auto lo eth0 usb0
iface lo inet loopback
#
iface eth0 inet static
# address 192.168.1.96
# netmask 255.255.255.0
# gateway 192.168.1.254
iface eth0 inet dhcp
pre-up ifconfig eth0 hw ether 0a:03:4a:c6:f3:a2
iface usb0 inet static
address 10.0.0.2
netmask 255.255.0
gateway 10.0.0.1
```

etc/hostname : nom du système

cpuat91

etc/hosts : correspondance statique de noms d'hôtes

```
127.0.0.1 cpuat91 localhost
```

etc/resolv.conf : paramètres DNS (si non attribués par DHCP)

```
domain dev.null
nameserver 127.0.0.1
```

etc/issue : message présenté au login

```
CPUAT91 - v2.0 - 2007-06
http://www.eukrea.com/ - contact@eukrea.com
```

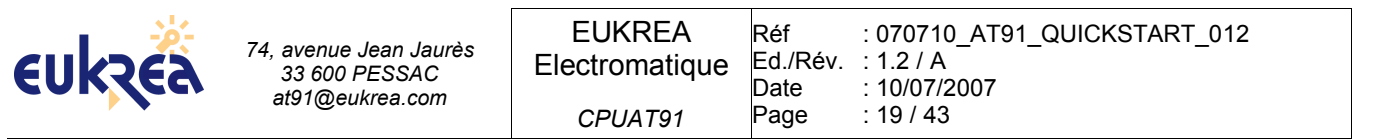

Une fois ces fichiers modifiés, il est nécessaire de regénérer l'archive de l'arborescence de base du rootfs :

\$ tar cvjf ../rootfstree-cpuat91.tar.bz2 .

A la prochaine exécution du script build\_rootfs.sh, cette arborescence sera utilisée pour construire le nouvelle système de fichiers.

#### **10.2.2- P**ERSONNALISATION DE **B**USYBOX

- \$ cd \$HOME/CPUAT91\_20/build/busybox-1.6.1
- \$ make menuconfig

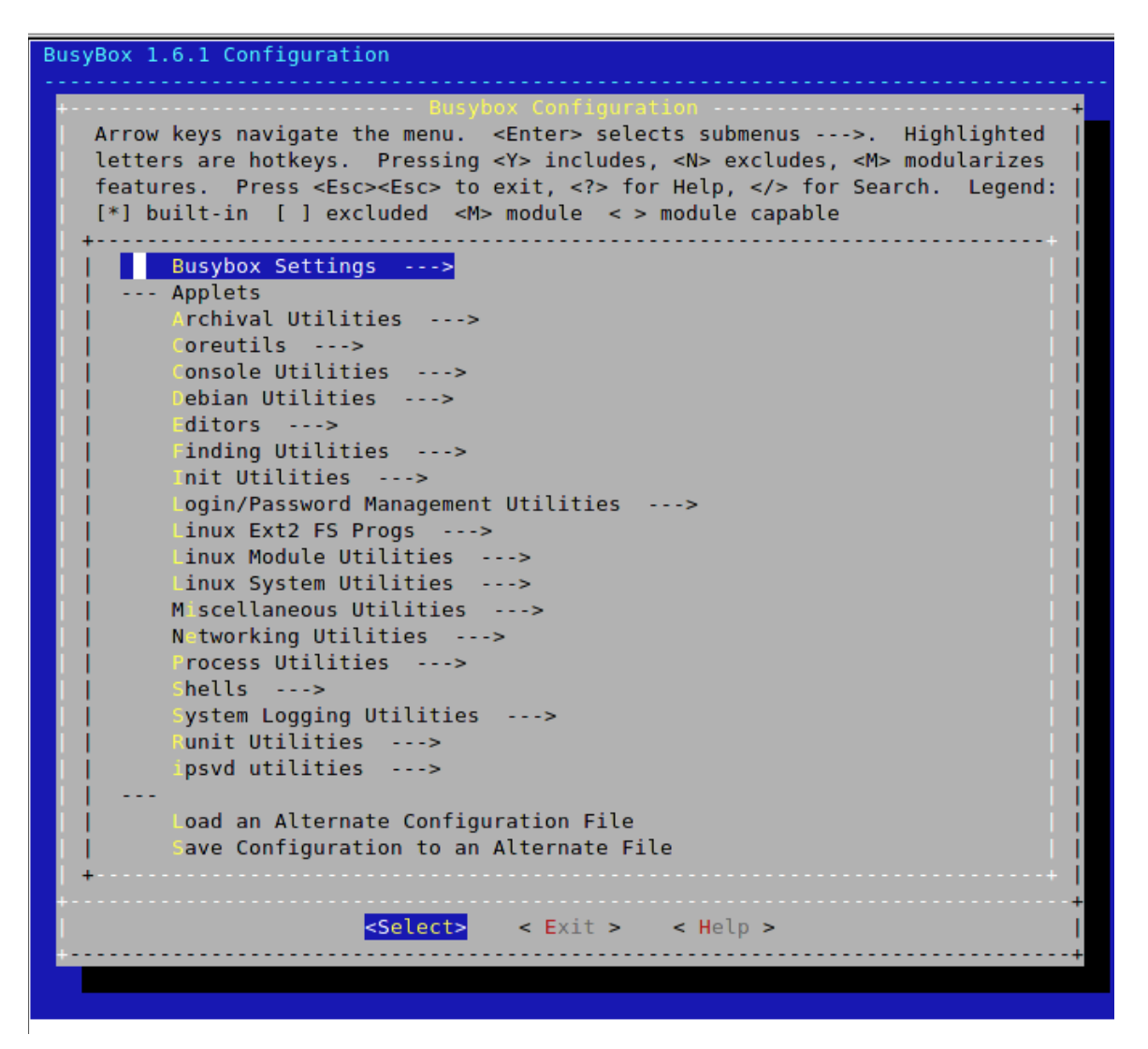

Une fois busybox configuré, quitter en sauvegardant la configuration, puis copier le fichier de configuration généré dans le répertoire \$HOME/CPUAT91/confs :

\$ cp .config ../../PKG\_CPUAT91/busybox\_dotconf-1.6.1 A la prochaine exécution du script rebuild\_distrib.sh, cette nouvelle configuration sera utilisée.

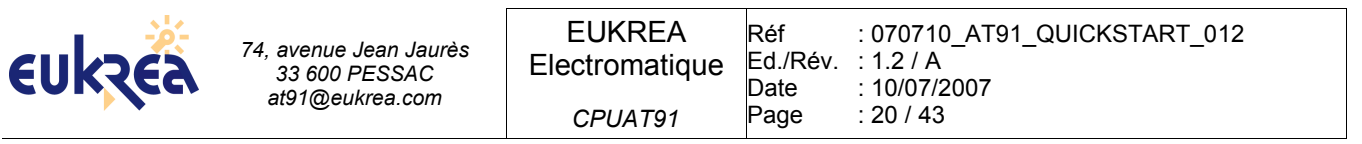

#### **10.2.3-** Installation d'Applications complémentaires

Copier les binaires des applications dans l'arborescence située sous \$HOME/CPUAT91\_20/rootfs/

Puis générer les images binaires de la manière suivante :

```
$ ./build_images.sh
Construction des images jffs2
Flash 128 ko / secteur
Construction de l'image cramfs
Les binaires sont dans le dossier images !
```

A terme, il est recommandé d'enrichir les scripts fournis pour intégrer la construction des application rajoutées au fur et à mesure de votre développement.

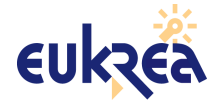

# **11- PREMIERE PROGRAMMATION DU MODULE**

Connecter le port série de DEBUG (DB9 couvert d'une pastille rouge) au PC au moyen d'un câble série croisé.

Installer le jumper JP11 (Jumper rouge).

Veiller à ce que les jumpers JP9 et JP10 soient installés (Jumpers bleus) afin que l'UART de Débug fonctionne.

```
$ cd $HOME/CPUAT91_20
```

\$ ./flash\_cpuat91.sh /dev/nom\_du\_port\_série

exemples : /dev/ttyS0 : 1er port série physique du PC

/dev/tts/USB0 : 1er port série sur bus USB connecté au PC.

```
$ ./flash_cpuat91.sh /dev/ttyS0
Merci de fermer les applications utilisant le port série : /dev/ttyS0
Presser enter pour démarrer la procédure
ENTER
```

si une autre application utilise le port série, le script propose de la terminer

```
/dev/ttyS0:
Le processus 32204 utilise le port série /dev/ttyS0
Voulez vous tuer cette application ? (O/n)
ENTER
/dev/ttyS0:
                  32204
Relier le port série de débug au PC par un cable croisé
Placer le jumper JP11 sur le KIT AT91 et appuyer sur le bouton reset
puis presser enter pour continuer
ENTER
sx-at91 started...
Serial port : /dev/ttyS0
waiting for ACK, 1, 133, ... Ok!
. . . / . . .
Sending file complete
Vous pouvez maintenant lancer un terminal série sur : /dev/ttyS0
```

démarrer le termine série de votre choix (par la suite, nous utiliseront ckermit) :

```
$ ckermit
```

```
Connecting to /dev/ttyS0, speed 115200
Escape character: Ctrl-\ (ASCII 28, FS): enabled
Type the escape character followed by C to get back,
or followed by ? to see other options.
CPUAT91=> setenv ethaddr 0a:03:4a:c6:f3:a2
CPUAT91=> setenv serverip 192.168.1.5
CPUAT91=> setenv ipaddr 192.168.1.96
CPUAT91=> saveenv
Saving Environment to Flash...
.
Un-Protected 1 sectors
Erasing Flash...
. done
Erased 1 sectors
Writing to Flash... done
```

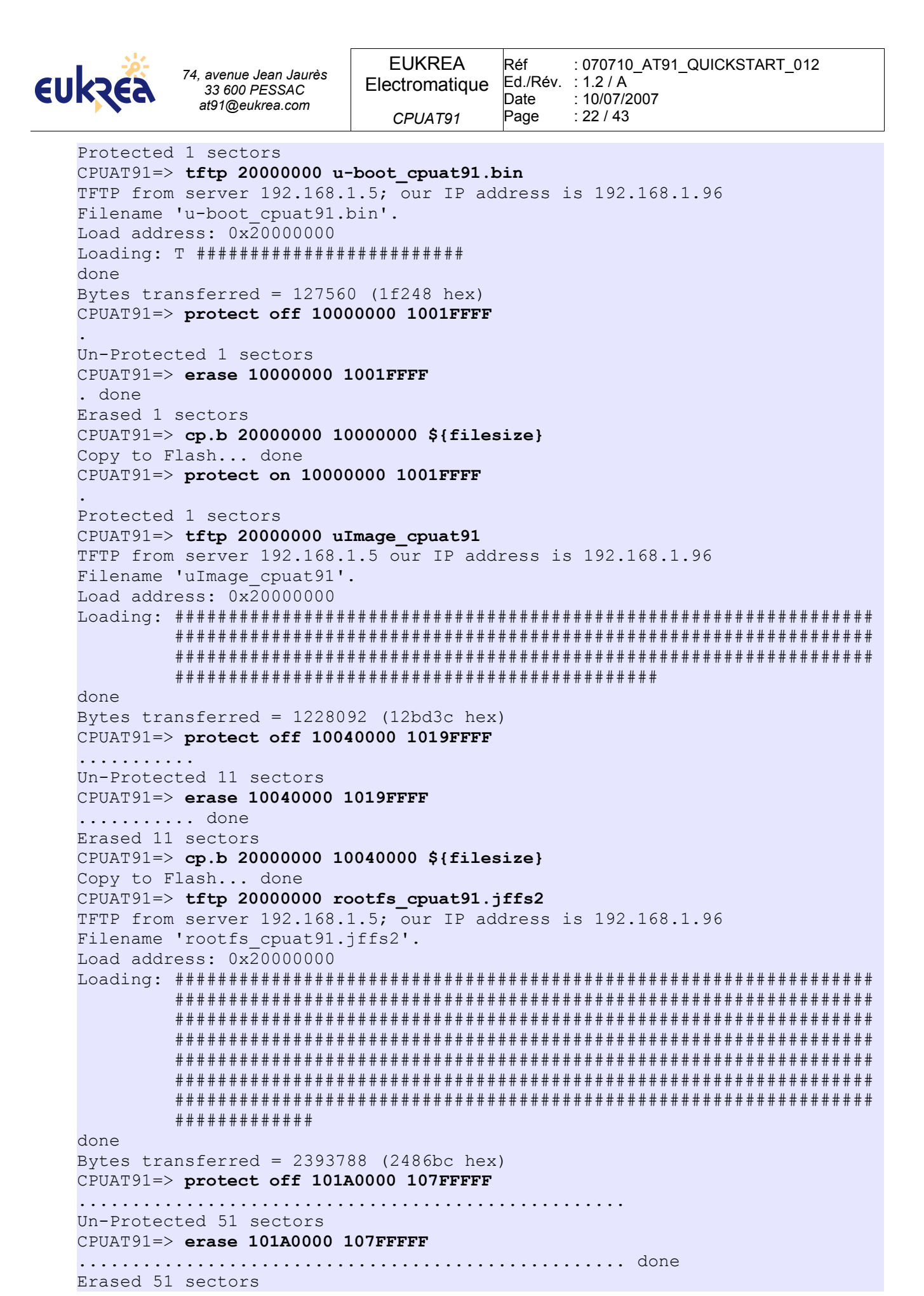

EUKREA Electromatique - CPUAT91 - Document Eukréa – Reproduction et divulgation interdites – Confidentiel

| eukzea 74. | avenue Jean Jaurès<br>33 600 PESSAC<br>t91@eukrea.com | EUKREA<br>Electromatique<br><i>CPUAT91</i> | Réf<br>Ed./Rév.<br>Date<br>Page | : 070710_AT91_QUICKSTART_012<br>: 1.2 / A<br>: 10/07/2007<br>: 23 / 43 |
|------------|-------------------------------------------------------|--------------------------------------------|---------------------------------|------------------------------------------------------------------------|
|------------|-------------------------------------------------------|--------------------------------------------|---------------------------------|------------------------------------------------------------------------|

```
CPUAT91=> cp.b 20000000 101A0000 $(filesize)
```

Copy to Flash... done

Dans le cas où le système de fichiers installé est JFFS2 :

```
CPUAT91=> setenv bootargs root=/dev/mtdblock2 rootfstype=jffs2
console=ttyS0,115200 mtdparts=physmap-flash.0:256k(u-boot),1408k(kernel),-
(rootfs) mem=32M
```

Dans le cas où le système de fichiers installé est CRAMFS :

```
CPUAT91=> setenv bootargs root=/dev/mtdblock2 rootfstype=cramfs
console=ttyS0,115200 mtdparts=physmap-flash.0:256k(u-boot),1408k(kernel),-
(rootfs) mem=32M
CPUAT91=> setenv bootcmd bootm 10040000
CPUAT91=> setenv bootdelay 1
CPUAT91=> saveenv
```

Retirer le jumper JP11 (Jumper rouge)

Générer un reset en pressant le bouton.

# **12- PREMIER DEMARRAGE**

```
U-Boot 1.2.0 (Jul 11 2007 - 23:07:29)
DRAM: 32 MB
Flash: 8 MB
In: serial
Out: serial
Err: serial
Press SPACE to abort autoboot in 1 seconds
## Booting image at 10040000 ...
  Image Name: Linux-2.6.22.1
Image Type: ARM Linux Kernel Image (uncompressed)
Data Size: 1396660 Bytes = 1.3 MB
  Load Address: 20008000
   Entry Point: 20008000
   Verifying Checksum ... OK
OK
Starting kernel ...
Uncompressing
Linux.....
..... done, booting the kernel.
Linux version 2.6.22.1 (ebenard@eric) (gcc version 4.1.2) #1 PREEMPT Wed
Jul 11 20:44:28 CEST 2007
CPU: ARM920T [41129200] revision 0 (ARMv4T), cr=c0007177
Machine: EUKREA AT91RM9200 SBC
Memory policy: ECC disabled, Data cache writeback
Clocks: CPU 179 MHz, master 59 MHz, main 18.432 MHz
CPU0: D VIVT write-back cache
CPU0: I cache: 16384 bytes, associativity 64, 32 byte lines, 8 sets
CPU0: D cache: 16384 bytes, associativity 64, 32 byte lines, 8 sets
Built 1 zonelists. Total pages: 8128
Kernel command line: root=/dev/mtdblock2 rootfstype=jffs2
console=ttyS0,115200 mtdparts=physmap-flash.0:256k(u-boot),1408k(kernel),-
(rootfs) mem=32M
```

EUKREA Electromatique - CPUAT91 - Document Eukréa – Reproduction et divulgation interdites – Confidentiel

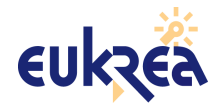

74, avenue Jean Jaurès 33 600 PESSAC at91@eukrea.com 
 EUKREA
 Réf
 : 070710\_AT91\_QUICKSTART\_012

 Electromatique
 Ed./Rév.
 : 1.2 / A

 Date
 : 10/07/2007

 CPUAT91
 Page
 : 24 / 43

AT91: 96 gpio irqs in 3 banks PID hash table entries: 128 (order: 7, 512 bytes) Console: colour dummy device 80x30 Dentry cache hash table entries: 4096 (order: 2, 16384 bytes) Inode-cache hash table entries: 2048 (order: 1, 8192 bytes) Memory: 32MB = 32MB total Memory: 29480KB available (2612K code, 235K data, 116K init) Mount-cache hash table entries: 512 CPU: Testing write buffer coherency: ok NET: Registered protocol family 16 SCSI subsystem initialized usbcore: registered new interface driver usbfs usbcore: registered new interface driver hub usbcore: registered new device driver usb NET: Registered protocol family 2 IP route cache hash table entries: 1024 (order: 0, 4096 bytes) TCP established hash table entries: 1024 (order: 1, 8192 bytes) TCP bind hash table entries: 1024 (order: 0, 4096 bytes) TCP: Hash tables configured (established 1024 bind 1024) TCP reno registered JFFS2 version 2.2. (NAND) © 2001-2006 Red Hat, Inc. io scheduler noop registered io scheduler deadline registered io scheduler cfq registered (default) AT91 Watchdog Timer enabled (5 seconds, nowayout) atmel usart.0: ttyS0 at MMIO 0xfefff200 (irq = 1) is a ATMEL SERIAL atmel usart.1: ttyS1 at MMIO 0xfffc0000 (irq = 6) is a ATMEL SERIAL atmel usart.2: ttyS2 at MMIO 0xfffc4000 (irq = 7) is a ATMEL SERIAL atmel usart.3: ttyS3 at MMIO 0xfffc8000 (irq = 8) is a ATMEL SERIAL atmel usart.4: ttyS4 at MMIO 0xfffcc000 (irq = 9) is a ATMEL SERIAL RAMDISK driver initialized: 16 RAM disks of 4096K size 1024 blocksize loop: module loaded nbd: registered device at major 43 at91 ether: Your bootloader did not configure a MAC address. eth0: Link now 100-FullDuplex eth0: AT91 ethernet at 0xfefbc000 int=24 100-FullDuplex (00:00:00:00:00:00)eth0: Micrel KS8721 PHY physmap platform flash device: 01000000 at 10000000 physmap-flash.0: Found 1 x16 devices at 0x0 in 16-bit bank Intel/Sharp Extended Query Table at 0x0031 Using buffer write method cfi cmdset 0001: Erase suspend on write enabled 3 cmdlinepart partitions found on MTD device physmap-flash.0 Creating 3 MTD partitions on "physmap-flash.0": 0x0000000-0x00040000 : "u-boot" 0x00040000-0x001a0000 : "kernel" 0x001a0000-0x00800000 : "rootfs" Generic platform RAM MTD, (c) 2004 Simtec Electronics mtd-ram mtd-ram.0: registered mtd device atmel spi atmel spi.0: Atmel SPI Controller at 0xfffe0000 (irq 13) at91 ohci at91 ohci: AT91 OHCI at91 ohci at91 ohci: new USB bus registered, assigned bus number 1 at91 ohci at91 ohci: irq 23, io mem 0x00300000 usb usb1: Product: AT91 OHCI usb usb1: Manufacturer: Linux 2.6.22.1 ohci\_hcd usb usb1: SerialNumber: at91

| €U | kzea      | 74, avenue Jean Jaurès<br>33 600 PESSAC<br>at91@eukrea.com | EUKREA<br>Electromatique | Réf<br>Ed./Rév.<br>Date | : 070710_AT91_QUICKSTART_012<br>: 1.2 / A<br>: 10/07/2007 |
|----|-----------|------------------------------------------------------------|--------------------------|-------------------------|-----------------------------------------------------------|
|    |           | J                                                          | CPUAT91                  | Page                    | : 25 / 43                                                 |
|    | usb usb1: | configuration #1                                           | l chosen from            | 1 choid                 | ce                                                        |
|    | hub 1-0:1 | .0: USB hub found                                          | d                        |                         |                                                           |
|    | hub 1-0:1 | .0: 1 port detect                                          | ted                      |                         |                                                           |
|    | Initializ | ing USB Mass Stor                                          | rage driver              |                         |                                                           |
|    | usbcore:  | registered new ir                                          | nterface drive           | r usb-s                 | storage                                                   |
|    | USB Mass  | Storage support n                                          | registered.              |                         |                                                           |
|    | udc: at91 | _udc version 3 Ma                                          | ay 2006                  |                         |                                                           |
|    | ether gad | get: using random                                          | m self etherne           | t addre                 | ess                                                       |
|    | ether gad | get: using random                                          | n host etherne           | t addre                 | ess                                                       |
|    | usb0: Eth | ernet Gadget, ver                                          | rsion: May Day           | 2005                    |                                                           |
|    | usb0: usi | ng at91_udc, OUT                                           | ep2 IN ep1 ST.           | ATUS ep                 | p4                                                        |
|    | usb0: MAC | ae:22:ae:2e:a7:2                                           | 22                       |                         |                                                           |
|    | usb0: HOS | I MAC 1e:fa:49:94                                          | 4:38:83                  |                         |                                                           |
|    | usb0: RND | IS ready                                                   |                          |                         |                                                           |
|    | mico. DC/ | 2 mouse device co                                          | ommon for all            | mico                    |                                                           |

mice: PS/2 mouse device common for all mice at91 rtc at91 rtc: rtc core: registered at91 rtc as rtc0 AT91 Real Time Clock driver. i2c /dev entries driver at91 i2c at91 i2c: AT91 i2c bus driver. AT91 MMC: 4 wire bus mode not supported - using 1 wire TCP cubic registered NET: Registered protocol family 1 NET: Registered protocol family 17 at91 rtc at91 rtc: setting the system clock to 1998-01-01 00:00:06 (883612806) VFS: Mounted root (jffs2 filesystem). Freeing init memory: 116K mmc0: host does not support reading read-only switch. Assuming writeenable. mmcblk0: mmc0:cde9 SD04G 3932160KiB mmcblk0: p1 kjournald starting. Commit interval 5 seconds EXT3-fs warning: maximal mount count reached, running e2fsck is recommended EXT3 FS on mmcblk0p1, internal journal EXT3-fs: recovery complete. EXT3-fs: mounted filesystem with ordered data mode. eth0: Setting MAC address to 4e:a0:7f:c0:7d:72 var/ var/lib/ var/log/ var/run/ var/tmp/ var/lock/ Starting network ... eth0: Setting MAC address to 0a:03:4a:c6:f3:a2 udhcpc (v1.6.1) started eth0: Link now 100-FullDuplex Sending discover... Sending select for 192.168.1.10... Lease of 192.168.1.10 obtained, lease time 864000 deleting routers route: SIOC[ADD|DEL]RT: No such process adding dns 212.27.54.252 adding dns 212.27.53.252 Will output 768 bit dss secret key to

'/etc/dropbear/dropbear\_dss\_host\_key'

| eukzéa    | 74, avenue Jean Jaurès<br>33 600 PESSAC<br>at91@eukrea.com | EUKREA<br>Electromatique<br><i>CPUAT</i> 91 | Réf<br>Ed./Rév.<br>Date<br>Page | : 070710_AT91_QUICKSTART_012<br>: 1.2 / A<br>: 10/07/2007<br>: 26 / 43 |
|-----------|------------------------------------------------------------|---------------------------------------------|---------------------------------|------------------------------------------------------------------------|
| Generatin | g kev, this may t                                          | cake a while                                |                                 |                                                                        |
| Public ke | y portion is:                                              |                                             |                                 |                                                                        |
| ssh-dss   |                                                            |                                             |                                 |                                                                        |
| ssh-dss   |                                                            |                                             |                                 |                                                                        |

```
AAAAB3NzaC1kc3MAAABhAIrSCoWjXkpJD2ppJeiOKYqCYtlquT2xfiKuwUplSutkvRqYH21GQe
Gqwc3rVzb9pi7PUJsfTFCvHtyhjMOL9fy9HcSO8y0qBG83A5VVAms/m8KXXZjf8e9+WbcikJ0C
TQAAABUAu26P/Tgmb8qNTbH3zn5QOp4PTLEAAABgGBRGKumljE0HgqT4W7LXfFFQQogv9NM1Qk
HrS0YzkPrnFPULr76JKHdFM06ciacVzdihw4GiTKCLW65qnhIMgUbPPtAWnUnUtoNzx0UA61TM
DUBXuuBX+8ZYOaq9AzufAAAAYEOJIoWX7ITeLr0uA9XqMks6uG57/bHwnzY0wcT5QjGrmbiKMT
+Xq2oTVjr9/m467cFiTuGZN+sN/IHIFiEtV3ZOHyMoblFVb6ktmPvJ5gcqLYEn56b7NSzc2aNw
/9eJDw== root@
Fingerprint: md5 ba:4e:1d:40:75:f5:3b:a1:a0:18:60:99:52:0f:29:a6
Will output 768 bit rsa secret key to
'/etc/dropbear/dropbear rsa host key'
Generating key, this may take a while...
Public key portion is:
ssh-rsa
AAAAB3NzaC1yc2EAAAADAQABAAAAYwCVrWQ1XKrdimxcTv0vqMAtKrs5tB9du601E4bxA8Yk3H
+5CAA71py0917jUD4bVxOBu53pwX+JW4EuvdEqb3tpPcdABZtYrd8Xx2AuOkUBHhLOXcOHQcCh
ATM1LgTFz7qgxw== root@
Fingerprint: md5 e3:32:31:44:a5:40:b4:f6:16:a4:f1:39:b4:76:d7:83
Starting dropbear sshd: OK
Starting telnet server: OK
CPUAT91 - v2.0 - 2007-06
http://www.eukrea.com/ - contact@eukrea.com
          root
login:
Password: eukrea
login[850]: root login on 'ttyS0'
#
```

Attention : au premier démarrage, le noyau «formate» l'espace disponible de la flash, le temps de réponse au login est donc rallongé. Il est inutile de resetter la carte, cette opération ne sera plus renouvelée ultérieurement.

| [        | fakeidentd  | makedevs   | shalsum           |
|----------|-------------|------------|-------------------|
| [[       | false       | md5sum     | sleep             |
| addgroup | fbset       | mdev       | softlimit         |
| adduser  | fdflush     | mesg       | sort              |
| adjtimex | fdformat    | mkdir      | split             |
| ar       | fdisk       | mkdosfs    | start-stop-daemon |
| arp      | fgrep       | mkfifo     | stat              |
| arping   | find        | mkfs.minix | strace            |
| ash      | fold        | mknod      | strings           |
| awk      | free        | mkswap     | stty              |
| basename | freeramdisk | mktemp     | su                |
| bbconfig | fsck        | modprobe   | sulogin           |
| bunzip2  | fsck.minix  | more       | sum               |
| busybox  | ftpget      | mount      | SV                |
| bzcat    | ftpput      | mountpoint | svlogd            |
| cal      | fuser       | mt         | swapoff           |
| cat      | gdbserver   | mv         | swapon            |
| catv     | getopt      | nameif     | switch_root       |
|          |             |            |                   |

# **12.1- A**PPLICATIONS DISPONIBLES

| eukzea    | 74, avenue Jean Jaurès<br>33 600 PESSAC<br>at91@eukrea.com | EUKREA<br>Electromatique | Réf<br>Ed./Rév.<br>Date | : 070710_AT91_<br>: 1.2 / A<br>: 10/07/2007 | _QUICKSTART_012 |  |
|-----------|------------------------------------------------------------|--------------------------|-------------------------|---------------------------------------------|-----------------|--|
| •         |                                                            | CPUAT91                  | Page                    | : 27 / 43                                   |                 |  |
| chattr    | getty                                                      | n                        | С                       |                                             | sync            |  |
| chgrp     | grep                                                       | n                        | etstat                  |                                             | sysctl          |  |
| chmod     | gunzip                                                     | n                        | ice                     |                                             | syslogd         |  |
| chown     | gzip                                                       | n                        | meter                   |                                             | tail            |  |
| chpst     | halt                                                       | n                        | ohup                    |                                             | tar             |  |
| chroot    | hdparm                                                     | n                        | slookup                 |                                             | taskset         |  |
| chrt      | head                                                       | 0                        | d                       |                                             | tcpsvd          |  |
| chvt      | hexdum                                                     | 0 0                      | penvt                   |                                             | tee             |  |
| cksum     | hostid                                                     | р                        | asswd                   |                                             | telnet          |  |
| clear     | hostnar                                                    | ne p                     | atch                    |                                             | telnetd         |  |
| cmp       | httpd                                                      | р                        | idof                    |                                             | test            |  |
| comm      | hwcloci                                                    | k p                      | ing                     |                                             | tftp            |  |
| ср        | id                                                         | р                        | ing6                    |                                             | time            |  |
| cpio      | ifconf                                                     | ig p                     | ipe_pro                 | gress                                       | top             |  |
| crond     | ifdown                                                     | р                        | ivot_ro                 | ot                                          | touch           |  |
| crontab   | ifup                                                       | р                        | oweroff                 |                                             | tr              |  |
| cryptpw   | inetd                                                      | р                        | rintenv                 |                                             | traceroute      |  |
| cut       | init                                                       | р                        | rintf                   |                                             | true            |  |
| date      | insmod                                                     | р                        | S                       |                                             | tty             |  |
| dc        | install                                                    | l p.                     | wd                      |                                             | udhcpc          |  |
| dd        | ip                                                         | r                        | date                    |                                             | udhcpd          |  |
| deallocvt | ipaddr                                                     | r                        | eadahea                 | d                                           | udpsvd          |  |
| delgroup  | ipcalc                                                     | r                        | eadlink                 |                                             | umount          |  |
| deluser   | ipcrm                                                      | r                        | eadprof                 | ile                                         | uname           |  |
| devmem2   | ipcs                                                       | r                        | ealpath                 |                                             | uncompress      |  |
| di        | iplink                                                     | r                        | eboot                   |                                             | uniq            |  |
| dhcprelay | iproute                                                    | e r                      | enice                   |                                             | unix2dos        |  |
| dirnama   | inturn                                                     |                          | esel                    |                                             | unizina         |  |
| driname   | Lptunne<br>Lill                                            |                          | m                       |                                             | unzip           |  |
| dned      | KIII - 1                                                   |                          | ndir.                   |                                             | uptime          |  |
| dos2univ  | killal.                                                    | 1 1.<br>15 ri            | mmod                    |                                             | usieep          |  |
| dosfsck   | kload                                                      | 10 I.                    |                         |                                             | uuuecode        |  |
| doka      | last                                                       | r.                       | nm                      |                                             | vconfig         |  |
| dpkg-deb  | length                                                     | ±.<br>r                  | pm<br>pm2cnio           |                                             | vi              |  |
| dropbear  | less                                                       | <br>r                    | un-part                 | S                                           | vlock           |  |
| dropbeark | ev linux32                                                 | 2 r                      | unlevel                 | -                                           | watch           |  |
| du        | linux64                                                    | 4 r                      | unsv                    |                                             | watchdog        |  |
| dumpkmap  | ln                                                         | r                        | unsvdir                 |                                             | WC              |  |
| dumplease | s loadfor                                                  | nt r                     | х                       |                                             | wget            |  |
| echo      | loadkma                                                    | ap s                     | ср                      |                                             | which           |  |
| ed        | logger                                                     | S                        | ed                      |                                             | who             |  |
| eeprog    | login                                                      | S                        | eq                      |                                             | whoami          |  |
| egrep     | logname                                                    | e s                      | etarch                  |                                             | xargs           |  |
| eject     | logread                                                    | d s                      | etconso                 | le                                          | yes             |  |
| env       | losetu                                                     | o s                      | etkeyco                 | des                                         | zcat            |  |
| envdir    | ls                                                         | S                        | etlogco                 | ns                                          | zcip            |  |
| envuidgid | lsattr                                                     | S                        | etsid                   |                                             |                 |  |
| ether-wak | e lsmod                                                    | S                        | etuidgi                 | d                                           |                 |  |
| expr      | lzmacat                                                    | t s                      | h                       |                                             |                 |  |

# 12.2- CONNEXION À LA CARTE PAR LE RÉSEAU

L'adresse IP de la carte est, par défaut attribuée par un serveur dhcp.

Cette adresse peut être modifiée de la manière suivante :

# ifconfig eth0 nouvelle\_ip

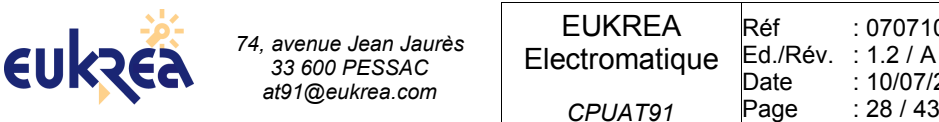

Un serveur telnet est présent, ce qui permet de se connecter à la carte par l'intermédiaire du réseau.

```
$ telnet 192.168.1.10
Trying 192.168.1.10...
Connected to 192.168.1.10.
Escape character is '^]'.
login: root
Password: eukrea
```

Un serveur ssh est aussi présent sur le port 2222 :

```
$ ssh root@192.168.1.10 -p 2222
The authenticity of host '[192.168.1.10]:2222 ([192.168.1.10]:2222)' can't
be established.
RSA key fingerprint is e3:32:31:44:a5:40:b4:f6:16:a4:f1:39:b4:76:d7:83.
Are you sure you want to continue connecting (yes/no)? yes
Warning: Permanently added '[192.168.1.10]:2222' (RSA) to the list of
known hosts.
root@192.168.1.10's password: eukrea
#
```

## 12.3- UTILISATION D'UNE CARTE MMC :

L'insertion d'une carte MMC provoque le log suivant :

mmcblk0: mmc0:cde9 SD04G 3932160KiB
mmcblk0: p1

La carte est montée automatiquement au boot si elle est présente.

Sinon, elle peut être montée de la manière suivante :

```
# mount /mnt/mmc
# df /mnt/mmc
Filesystem 1k-blocks Used Available Use% Mounted on
/dev/mmc/mmc0/part1 3869415 178977 3493837 5% /mnt/mmc
# umount /mnt/mmc
```

Attention : le système de fichier FAT utilisé par défaut sur les cartes MMC n'étant pas robuste, il est fortement conseillé de toujours démonter la carte avant de l'éjecter ou d'utiliser un autre système de fichiers.

## 12.4- UTILISATION D'UNE CLEF USB

L'insertion d'une clef USB provoque le log suivant :

```
usb 1-1: new full speed USB device using at91_ohci and address 2
usb 1-1: Product: DataTraveler II+
usb 1-1: Manufacturer: Kingston
usb 1-1: SerialNumber: 5B51050206B4
usb 1-1: configuration #1 chosen from 1 choice
scsi0 : SCSI emulation for USB Mass Storage devices
scsi 0:0:0:0: Direct-Access Kingston DataTraveler II+ 1.13 PQ: 0 ANSI:
0 CCS
sd 0:0:0:0: [sda] 1006592 512-byte hardware sectors (515 MB)
sd 0:0:0:0: [sda] Write Protect is off
sd 0:0:0:0: [sda] Assuming drive cache: write through
```

EUKREA Electromatique - CPUAT91 - Document Eukréa – Reproduction et divulgation interdites – Confidentiel

| EU     | kz     | Ĕà        | 74, a | avenue Je<br>33 600 PE<br>t91@euki | ean Jaurès<br>ESSAC<br>rea.com | EUKREA<br>Electromatique<br><i>CPUAT91</i> | Réf<br>Ed./Rév.<br>Date<br>Page | : 070710_AT91_QUICKSTART_012<br>: 1.2 / A<br>: 10/07/2007<br>: 29 / 43 |
|--------|--------|-----------|-------|------------------------------------|--------------------------------|--------------------------------------------|---------------------------------|------------------------------------------------------------------------|
|        | sd (   | ):0:0:    | 0:    | [sda]                              | 1006592                        | 512-byte hard                              | ware se                         | ectors (515 MB)                                                        |
|        | sd C   | 0:0:0:    | 0:    | [sda]                              | Write Pr                       | cotect is off                              |                                 | · · · ·                                                                |
|        | sd (   | ):0:0:    | 0:    | [sda]                              | Assumino                       | g drive cache:                             | write                           | through                                                                |
|        | sda    | a: sda    | 1     |                                    | -                              | -                                          |                                 |                                                                        |
|        | sd C   | 0:0:0:    | 0:    | [sda]                              | Attached                       | d SCSI removab                             | le disł                         | ς                                                                      |
|        | sd (   | 0:0:0:    | 0:    | Attach                             | ned scsi                       | generic sg0 t                              | ype O                           |                                                                        |
| La cle | ef peu | ut être r | mont  | tée de l                           | la manière                     | suivante :                                 |                                 |                                                                        |

```
# mount /mnt/usb/
# df /mnt/usb/
Filesystem 1k-blocks Used Available Use% Mounted on
/dev/sda1 502648 145600 357048 29% /mnt/usb
# umount /mnt/usb/
```

## 12.5- CONNEXION USB À UN PC WINDOWS

Relier le port USB périphérique de la carte à un port USB hôte d'un PC fonctionnant sous Windows XP (ou Linux).

La carte détecte la connexion :

```
usb0: full speed config #1: 100 mA, Ethernet Gadget, using CDC Ethernet
```

L'adresse IP de l'interface USB de la carte est définie par défaut à 10.0.0.2 :

```
# ifconfig usb0
usb0 Link encap:Ethernet HWaddr AE:22:AE:2E:A7:22
inet addr:10.0.0.2 Bcast:10.0.0.255 Mask:255.255.255.0
UP BROADCAST RUNNING MULTICAST MTU:1500 Metric:1
RX packets:2 errors:0 dropped:0 overruns:0 frame:0
TX packets:0 errors:0 dropped:0 overruns:0 carrier:0
collisions:0 txqueuelen:1000
RX bytes:56 (56.0 B) TX bytes:0 (0.0 B)
```

Le PC détecte un nouveau périphérique :

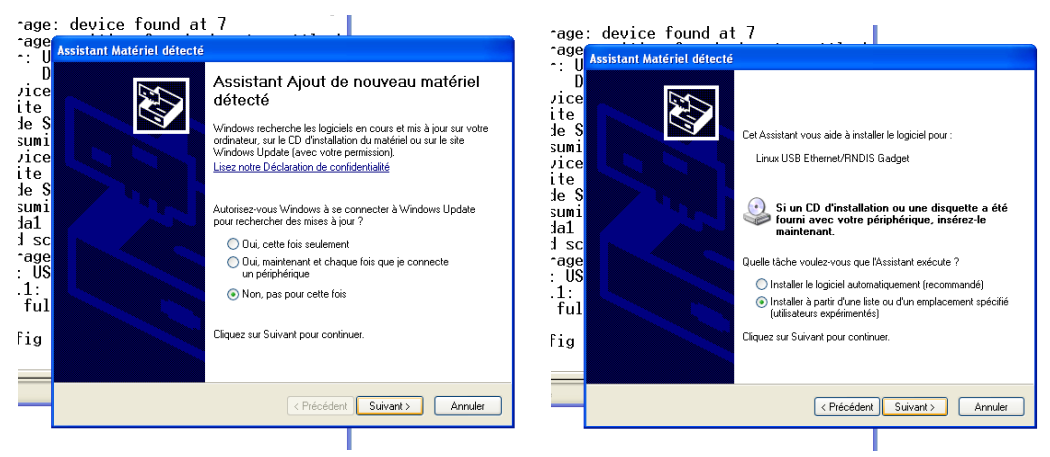

Fournir le chemin chez le répertoire contenant le fichier linux.inf (présent sur le CD) :

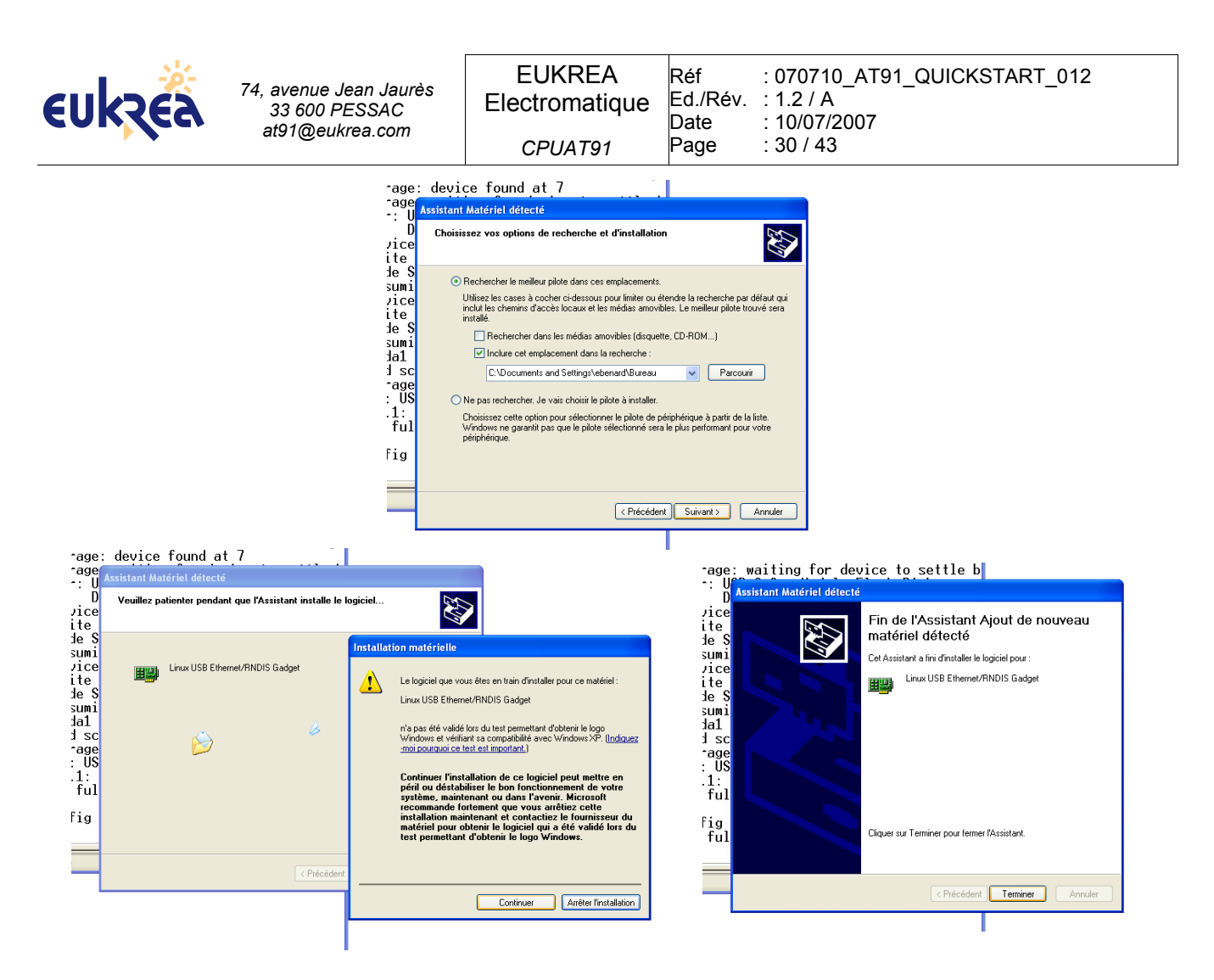

Une fois la driver installé, une nouvelle interface réseau apparaît :

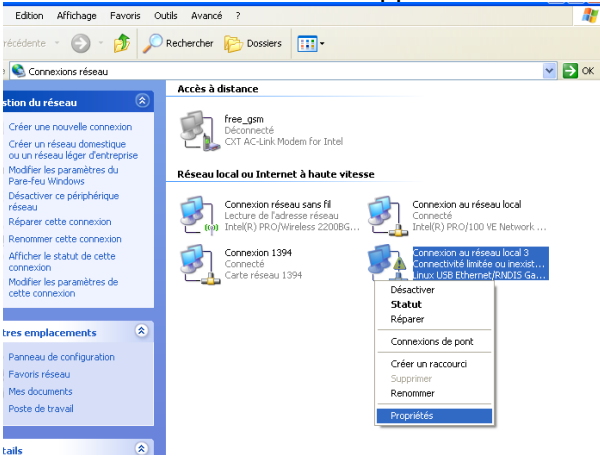

Il est donc nécessaire de configurer son adresse IP :

| <b>EURÇEA</b> 74, avenue Jean Jaurès<br>33 600 PESSAC<br>at91@eukrea.com                                                                                                    | EUKREA<br>Electromatique<br><i>CPUAT91</i>                 | Réf : 070710_AT91_QUICK<br>Ed./Rév. : 1.2 / A<br>Date : 10/07/2007<br>Page : 31 / 43                                                                                                    | START_012                     |
|----------------------------------------------------------------------------------------------------|------------------------------------------------------------|----------------------------------------------------------------------------------------------------|-------------------------------|
| <ul> <li>-age : device found at 7</li> <li>Propriétés de Connexion au réseau local 3</li> <li>Général Authentification Avancé</li> <li>Se connecter en utilisant :     <ul> <li>Linux USB Ethernet/RNDIS Gadget</li> <li>Configure</li> <li>Cette connexion utilise les éléments suivants :</li> <li>Planificateur de paquets QoS</li> <li>Plote de moniteur réseau</li> <li>Protocole Internet (TCP/IP)</li> <li>Installer Désinstaller</li> <li>Propriété</li> <li>Description</li> <li>Protocole ICP/IP (Transmission Control Protocol/Internet Protocol Le protocole de réseau étendu par défaut qui permet la communication entre différents réseaux intercencesés</li> <li>Afficher l'icône dans la zone de notification une fois connet mexistante</li> </ul></li></ul> | Ecté<br>u<br>Cor<br>Cor<br>Cor<br>Cor<br>Cor<br>Cor<br>Cor | age: device found at 7         Propriétés de Connexion au réseau local 3         Général         Authentification         Avancé         Propriétés de Protocole Internet (TCP/IP)         Général         Les paramètres IP peuvent être déterminés automatiqueréseau le permet. Sinon, vous devez demander les parapropriés à votre administrateur réseau.         Obtenir une adresse IP automatiquement         Obtenir une adresse IP suivante :         Adresse IP :         I 0.0.0.0         Masque de sous-réseau :         255.0         Passerelle par défaut :         Obtenir les adresses des serveurs DNS automatig         Utiliser l'adresse de serveur DNS suivante :         Serveur DNS préféré :         Serveur DNS auxiliaire : | ement si votre<br>ramètres IP |
| ОК                                                                                                    | Annuler                                                    | me                                                                                                    | K Annular                     |

Une fois les deux interfaces réseau paramétrées (coté carte et coté PC), il est possible d'effectuer du trafic IP entre les deux :

depuis la carte : # ping -c 10 10.0.0.1 depuis le PC (dans une fenêtre DOS) : # ping -n 10 10.0.0.2

# 12.6- TEST EEPROM I2C

L'outil eeprog permet de lire et d'écrire dans une eeprom I2C de type 24x :

#### 12.6.1- ECRITURE

```
# echo " TEST I2C SUR EEPROM 24LC08 EUKREA" | eeprog -f /dev/i2c-0 0x54 -w
0:33
eeprog 0.7.6, a 24Cxx EEPROM reader/writer
Copyright (c) 2003-2004 by Stefano Barbato - All rights reserved.
Bus: /dev/i2c-0, Address: 0x54, Mode: 8bit
Writing stdin starting at address 0x0
.....
```

#### **12.6.2-** LECTURE

```
# eeprog -f /dev/i2c-0 0x54 -r 0:34
eeprog 0.7.6, a 24Cxx EEPROM reader/writer
Copyright (c) 2003-2004 by Stefano Barbato - All rights reserved.
Bus: /dev/i2c-0, Address: 0x54, Mode: 8bit
Reading 34 bytes from 0x0
TEST I2C SUR EEPROM 24LC08 EUKREA#
```

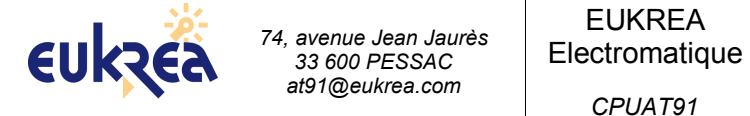

# **12.7- TEST GPIO**

L'outil gpio permet de lire et modifier l'état des GPIO :

```
# gpio
AT91RM9200 user-space GPIO control utility
(C) Copyright 2004 Roman Avramenko <roman@imsystems.ru>
Usage: gpio token1 token2 ... tokenN
Where token is: [action][port][pin],
and action is: [+] set or [-] clear or [?] check; port is: [PA,PB,PC,PD];
pin is: [0..31]
Note: supported multiple set/clear and only one check request per each
call
Examples: gpio +PB2 -PB3 [set PB2, clear PB3]
gpio ?PB2 (return 0 if pin PB2 in 0 state, or 1 overwise)
```

# 12.8- TEST UARTS

L'outil test\_rs permet de tester la connectivité entre deux ports séries.

Exemples :

relier UART0 et UART1 au moyen d'un câble série croisé.

```
# test_rs /dev/ttyS1 /dev/ttyS2
Serial 1 : /dev/ttyS1 - Serial 2 : /dev/ttyS2
Test /dev/ttyS1 => /dev/ttyS2 @ speed : 9600 with 41 chars OK
Test /dev/ttyS2 => /dev/ttyS1 @ speed : 9600 with 41 chars OK
Test /dev/ttyS1 => /dev/ttyS2 @ speed : 19200 with 41 chars OK
Test /dev/ttyS1 => /dev/ttyS1 @ speed : 19200 with 41 chars OK
Test /dev/ttyS1 => /dev/ttyS2 @ speed : 38400 with 41 chars OK
Test /dev/ttyS2 => /dev/ttyS1 @ speed : 38400 with 41 chars OK
Test /dev/ttyS1 => /dev/ttyS2 @ speed : 57600 with 41 chars OK
Test /dev/ttyS2 => /dev/ttyS1 @ speed : 57600 with 41 chars OK
Test /dev/ttyS2 => /dev/ttyS1 @ speed : 57600 with 41 chars OK
Test /dev/ttyS2 => /dev/ttyS1 @ speed : 115200 with 41 chars OK
```

relier UART2 et UART3 au moyen d'un câble série croisé.

```
# test_rs /dev/ttyS3 /dev/ttyS4
```

```
Serial 1 : /dev/ttyS3 - Serial 2 : /dev/ttyS4
Test /dev/ttyS3 => /dev/ttyS4 @ speed : 9600 with 41 chars OK
Test /dev/ttyS4 => /dev/ttyS3 @ speed : 9600 with 41 chars OK
Test /dev/ttyS3 => /dev/ttyS4 @ speed : 19200 with 41 chars OK
Test /dev/ttyS4 => /dev/ttyS3 @ speed : 19200 with 41 chars OK
Test /dev/ttyS3 => /dev/ttyS4 @ speed : 38400 with 41 chars OK
Test /dev/ttyS4 => /dev/ttyS3 @ speed : 38400 with 41 chars OK
Test /dev/ttyS3 => /dev/ttyS4 @ speed : 38400 with 41 chars OK
Test /dev/ttyS3 => /dev/ttyS4 @ speed : 57600 with 41 chars OK
Test /dev/ttyS4 => /dev/ttyS4 @ speed : 57600 with 41 chars OK
Test /dev/ttyS4 => /dev/ttyS4 @ speed : 115200 with 41 chars OK
Test /dev/ttyS4 => /dev/ttyS4 @ speed : 115200 with 41 chars OK
```

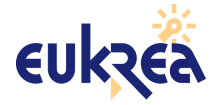

# 13.1- Généralités

Le débug d'un programme s'effectue en exécutant ce programme sur la carte au travers de gdbserver et en contrôlant l'exécution depuis le logiciel arm-linux-gdb du PC de développement. La communication entre les deux s'effectue par réseau ou par port série. Dans ce dernier cas, il est nécessaire qu'aucun autre logiciel ne fasse appel au port série.

Commandes clefs de GDB :

- target remote IP:PORT ou /dev/ttyS0 : sélectionne la cible
- **c** : continue
- **s** : step
- print x : affiche le contenu de la variable x
- I : liste le code en cours d'exécution
- i b : affiche les points d'arrêt positionnés

Les exemples suivants sont dans le répertoire \$HOME/CPUAT91\_20/exemples

```
$ cd $HOME/CPUAT91_20
$ ./setup_env.sh
Configuration de l'environnement pour la compilation croisée
Vous êtes à présent dans l'environnement de cross-compilation
Tapper CTRL+D pour restaurer l'environnement initial
$ cd exemples
```

L'adresse IP de la carte est 192.168.1.10, l'adresse IP du PC de développement est 192.168.1.5.

# 13.2- PROGRAMME EN C

```
Soit le programme de test suivant (test.c) :
    #include <stdio.h>

    main() {
        unsigned int i,j;
        printf("Hello World !\n");
        i = 3;
        j = 12;
        i = i + j;
        printf("i = %i - j = %i\n", i, j);
    }
```

Compiler ce programme :

```
$ make
rm -f test test_g
arm-linux-gcc -mcpu=arm920t -mtune=arm920t -msoft-float -00 -g test.c -o
test
cp test test_g
arm-linux-strip test
cp test /tftpboot
```

Nous choisissons volontairement un niveau d'optimisation nul afin que le compilateur conserve le calcul et les variables i et j.

Deux binaires sont générés : test qui est dépourvu des symboles et test\_g qui possède les symboles : -rwxrwxr-x 1 ebenard 3152 jui 7 16:52 test

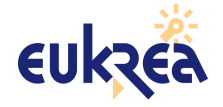

| EUKREA<br>Electromatique | Réf<br>Ed./Rév. | : 070710_AT91_QUICKSTART_012<br>: 1.2 / A |
|--------------------------|-----------------|-------------------------------------------|
|                          | Date            | : 10/07/2007                              |
| CPUAT91                  | Page            | : 34 / 43                                 |
|                          |                 |                                           |

-rwxrwxr-x 1 ebenard ebenard 7974 jui 7 16:52 test\_g

• Côté Carte :

Nous opérerons dans le répertoire /tmp situé en SDRAM :

# cd /tmp

Charger le programme de test dans la carte (il est possible de charger une version ne comportant pas de symboles, réduite par arm-linux-strip).

# tftp -g -r test 192.168.1.5

Rendre test exécutable

# chmod 755 test

Exécuter test au travers de gdbserver

# gdbserver 192.168.1.5:2345 ./test
Process test created; pid = 734
Listening on port 2345

L'adresse IP doit correspondre à celle du PC de développement, le port doit être un port disponible.

Côté PC : \$ arm-linux-gdb test g GNU gdb 6.3 Copyright 2004 Free Software Foundation, Inc. GDB is free software, covered by the GNU General Public License, and you are welcome to change it and/or distribute copies of it under certain conditions. Type "show copying" to see the conditions. There is absolutely no warranty for GDB. Type "show warranty" for details. This GDB was configured as "--host=i686-pc-linux-gnu --target=armlinux"... (gdb) target remote 192.168.1.10:2345 Remote debugging using 192.168.1.10:2345 0x40000bd0 in ?? () (qdb) **1** 1 #include <stdio.h> 2 3 main() { 4 unsigned int i, j; 5 6 printf("Hello World !\n"); 7 i = 3;j = 12; 8 9 i = i + j;10 printf("i = %i - j = %i\n", i, j); (qdb) **b 10** Breakpoint 1 at 0x84c8: file test.c, line 10. (gdb) **c** Continuing. Breakpoint 1, main () at test.c:10 printf("i = %i - j = %i\n", i, j); 10 (gdb) print i \$1 = 15

| eukzea                           | 74, avenue Jean Jaurès<br>33 600 PESSAC<br>at91@eukrea.com | EUKREA<br>Electromatique<br><i>CPUAT91</i> | Réf<br>Ed./Rév.<br>Date<br>Page | : 070710_AT91_QUICKSTART_012<br>: 1.2 / A<br>: 10/07/2007<br>: 35 / 43 |  |  |
|----------------------------------|------------------------------------------------------------|--------------------------------------------|---------------------------------|------------------------------------------------------------------------|--|--|
| (gdb) <b>print j</b><br>\$2 = 12 |                                                            |                                            |                                 |                                                                        |  |  |

```
Continuing.
Program exited normally.
(gdb)
```

#### • Côté carte :

(gdb) **c** 

```
Remote debugging from host 192.168.1.5
Hello World !
i = 15 - j = 12
Child exited with retcode = 0
Child exited with status 0
GDBserver exiting
```

## 13.3- PROGRAMME EN C++

```
Soit le programme de test suivant (test2.cpp) :
```

```
#include <iostream>
using std::cout;
int main() {
   cout << "Hello World!";
   return 0;
}</pre>
```

Compiler ce programme :

```
$ make
rm -f test2 test2_g
arm-linux-g++ -mcpu=arm920t -mtune=arm920t -msoft-float -00 -g test2.cpp
-0 test2cp test2 test2_g
arm-linux-strip test2
cp test2 /tftpboot
```

Côté Carte :

Nous opérerons dans le répertoire /tmp situé en SDRAM : # cd /tmp

Charger le programme de test dans la carte (il est possible de charger une version ne comportant pas de symboles, réduite par arm-linux-strip).

# tftp -g -r test2 192.168.1.5

Rendre test exécutable # chmod 755 test2

Exécuter test au travers de gdbserver
# gdbserver 192.168.1.5:2345 ./test2
Process test created; pid = 734
Listening on port 2345

L'adresse IP doit correspondre à celle du PC de développement, le port doit être un port disponible.

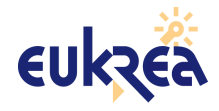

```
    Côté PC :

    $ arm-linux-gdb test2 g
    GNU qdb 6.3
    Copyright 2004 Free Software Foundation, Inc.
    GDB is free software, covered by the GNU General Public License, and you
    are
    welcome to change it and/or distribute copies of it under certain
    conditions.
    Type "show copying" to see the conditions.
    There is absolutely no warranty for GDB. Type "show warranty" for
    details.
    This GDB was configured as "--host=i686-pc-linux-gnu --target=arm-
    linux"...
    (gdb) target remote 192.168.1.10:2345
    Remote debugging using 192.168.1.10:2345
    0x40000bd0 in ?? ()
    (gdb) b main
    Breakpoint 1 at 0x885c: file test2.cpp, line 5.
    (gdb) c
    Continuing.
    Breakpoint 1, main () at test2.cpp:5
    5
             cout << "Hello World!";</pre>
    (gdb) 1
    1
            #include <iostream>
    2
            using std::cout;
    3
    4
            int main() {
    5
              cout << "Hello World!";</pre>
              return 0;
    6
            }
    7
    (gdb) b 6
    Breakpoint 2 at 0x8868: file test2.cpp, line 6.
    (qdb) c
    Continuing.
    Breakpoint 2, main () at test2.cpp:6
              return 0;
    6
    (qdb) c
    Continuing.
    Program exited normally.
 Côté carte :
```

Remote debugging from host 192.168.1.5 Hello World! Child exited with retcode = 0 Child exited with status 0 GDBserver exiting

### 13.4- EDITION / DÉBUG AVEC L'INTERFACE GRAPHIQUE KDEVELOP3

Attention : il est important de démarrer kdevelop depuis le terminal dans lequel ./setup\_env.sh

| eukzea " | 4, avenue Jean Jaurès<br>33 600 PESSAC<br>at91@eukrea.com | EUKREA<br>Electromatique<br><i>CPUAT91</i> | Réf<br>Ed./Rév.<br>Date<br>Page | : 070710_AT91_QUICKSTART_012<br>: 1.2 / A<br>: 10/07/2007<br>: 37 / 43 |
|----------|-----------------------------------------------------------|--------------------------------------------|---------------------------------|------------------------------------------------------------------------|
|----------|-----------------------------------------------------------|--------------------------------------------|---------------------------------|------------------------------------------------------------------------|

#### a été exécuté, sinon les outils ne seront pas visibles par kdevelop.

Menu : Project > New Project Menu : C > Simple Hello World program

Saisir le programme dans la fenêtre d'édition comme sur l'écran suivant :

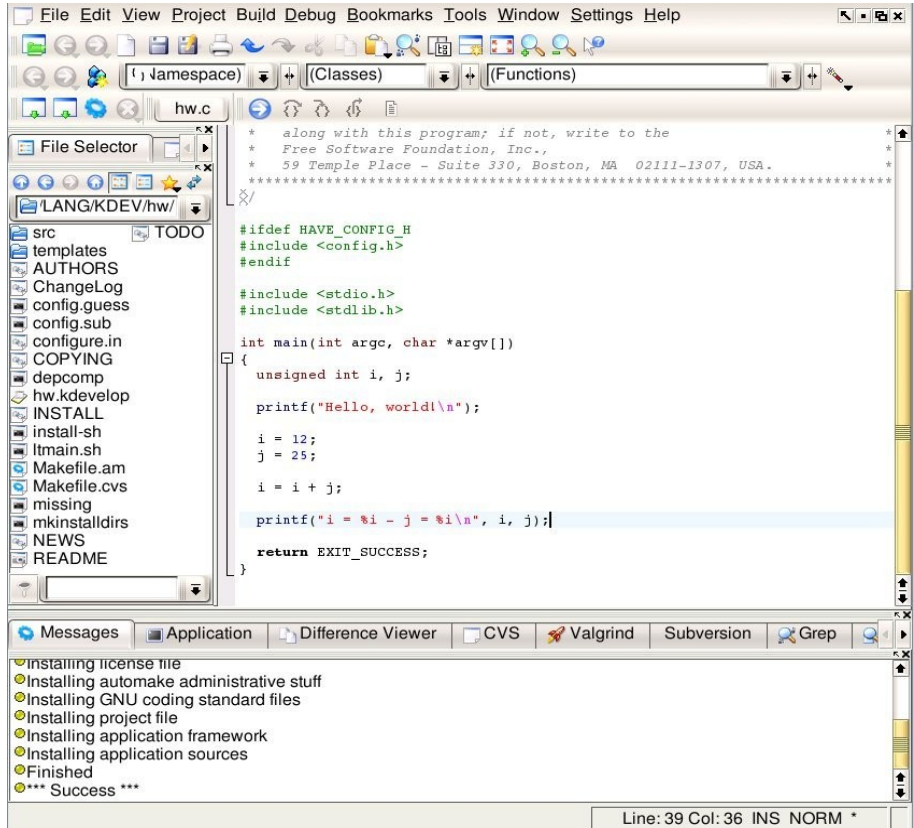

### Menu : Project > Project Options Aller dans le choix "Configure Options" et remplir les options comme présenté sur les écrans suivants :

| 🚽 🤇 🤹 Proje                                                               | ct Options - KDevelop                                                                                    | ? 🛓 🗶          |
|---------------------------------------------------------------------------|----------------------------------------------------------------------------------------------------|----------------|
| General                                                                   | Configure Options                                                                                        |                |
| Plugins<br>Languages<br>CVS                                               | Configuration: debug                                                                                     |                |
| -Subversion<br>-Project Doc<br>-New File W<br>-C++ Specifi<br>Configure ( | Configure arguments:<br>enable-debug=fullhost=arm-linux                                                  |                |
| - Run Option<br>- Make Optio<br>- Bookmarks<br>- File Groups              | Build directory (must be different for every different Configuration):<br>debug<br>Iop source directory: | -              |
| Doxygen<br>File Tree                                                      | C/C++ preprocessor flags (CPPFLAGS):                                                                     |                |
|                                                                           | Linker flags (LDFLAGS):                                                                                  |                |
| <b>+</b>                                                                  |                                                                                                    | <u>C</u> ancel |

Attention : CFLAGS : -O0 -g3 -mcpu=arm920t -mtune=arm920t -msoft-float

| eukzea | 74, avenue Jean Jaurès<br>33 600 PESSAC<br>at91@eukrea.com                                                                                                    | EUKREA         Réf         : 070710_AT91_QUICKSTART_012           Electromatique         Ed./Rév.         : 1.2 / A           Date         : 10/07/2007           CPUAT91         Page         : 38 / 43 |
|--------|----------------------------------------------------------------------------------------------------|----------------------------------------------------------------------------------------------------|
|        | A Project Options - KDevel     General     Plugins     Languages     CVS     Subversion     Project Doc     New File W     C++ Specifi     Configure C     Run Option     Make Optio     Bookmarks     File Groups     Debugger     Doxygen     File Tree | s   sbug   2++   Fortran   Compilateur C du GNU.   and (CC):   arm-linux-gcc   CFLAGS):   -O0 -g3                                                                                                    |

Menu : Build > Run automake & friends Menu : Build > Run configure

**4** 

Menu : Build > Build project

Attention : s'assurer de toujours obtenir le message : \*\*\* Success \*\*\* dans la fenêtre de messages :

V QK X Cancel

| S Messages                                                                                            | Application                             | Difference Viewer | CVS | 🖋 Valgrind | Subversion       | Grep 🧕       |
|----------------------------------------------------------------------------------------------------|-----------------------------------------|-------------------|-----|------------|------------------|--------------|
| ecd "/home/ei<br>1" WANT_AUT<br>compiling hw.<br>linking hw (lib<br>linking hw (gc<br>**** Success ** | OMAKE_1_6="1"<br>c (gcc)<br>tool)<br>c) | make -k           |     | /hw/debug  | " && WANT_A      | UTOCONF_2_5= |
|                                                                                                    |                                         |                   |     | Lin        | ie: 33 Col: 2 IN | IS NORM      |

Le programme a donc été compilé avec succès. Il est disponible dans le dossier debug/src situé à la racine du dossier du projet ("debug" correspondant à la configuration sélectionnée dans l'onglet "Configure Options").

A noter : il est possible et intéressant de créer diverses configurations : certaines compilant pour x86 et permettant donc une exécution sur le PC, d'autres compilant pour ARM et permettant donc une exécution sur la carte. Chaque configuration sera compilée dans son propre dossier, distinct du code source du projet.

Il est maintenant possible de charger ce programme (après l'avoir réduit par arm-linux-strip) sur la carte et de l'exécuter au travers de gdbserver :

- Sur le PC :
  - \$ cp debug/src/h< /tftpboot/hw \$ arm-linux-strip /tftpboot/hw

• Sur la Carte :

Nous opérerons dans le répertoire /tmp situé en SDRAM :

# cd /tmp

Charger le programme de test dans la carte (il est possible de charger une version ne comportant pas de symboles, réduite par arm-linux-strip).

# tftp -g -r hw 192.168.1.5

| 74, avenue Jean Jaurès<br>33 600 PESSAC<br>at91@eukrea.com | EUKREA<br>Electromatique<br><i>CPUAT91</i> | Réf<br>Ed./Rév.<br>Date<br>Page | : 070710_AT91_QUICKSTART_012<br>: 1.2 / A<br>: 10/07/2007<br>: 39 / 43 |  |
|------------------------------------------------------------|--------------------------------------------|---------------------------------|------------------------------------------------------------------------|--|
|------------------------------------------------------------|--------------------------------------------|---------------------------------|------------------------------------------------------------------------|--|

Rendre test exécutable

# chmod 755 hw

Exécuter test au travers de gdbserver

```
# gdbserver 192.168.1.5:2345 ./hw
Process hw created; pid = 77
```

L'adresse IP doit correspondre à l'IP du PC de développement, le port doit être un port disponible.

Le programme est maintenant prêt à être débuggé et attend les instruction d'une instance de armlinux-gdb sur le PC de développement.

Menu : Project > Project Options

Aller dans le choix "Debugger" et remplir les options comme présenté sur l'écran suivant :

|                                                                                                    | • /                                                                                                    |        |
|----------------------------------------------------------------------------------------------------|----------------------------------------------------------------------------------------------------|--------|
| General                                                                                                    | Debugger                                                                                                    |        |
| - Fugins - Languages - CVS - Subversion - Project Documentation - New File Wizard - C++ Specific - Configure Options - Run Options - Make Options - Bookmarks - File Groups - Dabuggar | Program arguments:         Debugging shell:         Path to gdb:       /opt/arm-linux/bin/arm-linux-         □ Display static members         Image: Display demangled names         Image: Try settings breakpoints on library loading         □ Enable floating toolbar         □ Enable separate terminal for application IO |        |
| Debugger<br>Doxygen<br>File Tree                                                                                                    | Remote Debugging     Config gdb script:     Run shell script:     Run gdb script:                                                                                                    |        |
|                                                                                                    |                                                                                                    | Canaal |

Menu : Debug > Start

L'interface de GDB apparaît dans un onglet en bas de la fenêtre de kdevelop3. saisir : **target remote 192.168.1.10:2345** dans le dialogue GDB cmd :

| algrind                                                               | Subversion                                                                          | Grep         | Replace | Konsole | Breakpoints | S Disassemble      | 🗷 GDB | • • |
|-----------------------------------------------------------------------|-------------------------------------------------------------------------------------|--------------|---------|---------|-------------|--------------------|-------|-----|
| (gdb) rur<br>Don't kn<br>(gdb) ba<br>No stack<br>(gdb) tar<br>0x40001 | n<br>ow how to run.<br>cktrace<br>c.<br>get remote 10. <sup>-</sup><br>560 in ?? () | Try "help ta | arget". |         |             |                    |       | *   |
| GDB cmd: target remote 10.1.10.19:2345                                |                                                                                     |              |         |         |             |                    |       |     |
|                                                                       |                                                                                     |              |         |         | L           | ine: 33 Col: 2 INS | NORM  | P   |

Il est possible de placer un point d'arrêt dans le code grâce au menu qui apparaît en pressant le bouton droit de la souris :

| eukzea | 74, avenue Jean Jaurès<br>33 600 PESSAC<br>at91@eukrea.com | EUKREA<br>Electromatique<br><i>CPUAT91</i> | Réf<br>Ed./Rév.<br>Date<br>Page | : 070710_AT91_QUICKSTART_012<br>: 1.2 / A<br>: 10/07/2007<br>: 40 / 43 |
|--------|------------------------------------------------------------|--------------------------------------------|---------------------------------|------------------------------------------------------------------------|
|        |                                                            |                                            |                                 |                                                                        |

| <u>File Edit View Project Build Debug Bookmarks Tools V</u> | Vindow Settings Help                    |
|-------------------------------------------------------------|-----------------------------------------|
| 🕞 Q Q   ` 🗃 🛃 📥 🗢 🐟 🐇 _ ` \ 🖍 🕵 🖬 🗃 🗉                       |                                         |
| (Classes) = + (Classes) = + (F                              | unctions)                               |
|                                                             |                                         |
| La la v V Inv.c JE () () E                                  | Inc. *                                  |
| 7 🖪 🚫 [2] 4 🕨 * 59 Temple Place - Suite 33                  | 0, Boston, MA 02111-1307, USA. *        |
|                                                             | *************************************** |
| Watch                                                       |                                         |
| #inder HAVE_CONFIG_H<br>#include <config.h></config.h>      |                                         |
| #endif                                                      |                                         |
| #include <stdio.h></stdio.h>                                |                                         |
| #include <stdlib.h></stdlib.h>                              |                                         |
| int mail 🚱 Close                                            | Ctrl+W                                  |
| unsig Close All Others                                      |                                         |
| print 😵 <u>C</u> lose                                       | Ctrl+W                                  |
| Close All Others                                            |                                         |
| i = 1 CVS<br>j = 2                                          | •                                       |
| Open With                                                   | •                                       |
|                                                             | •                                       |
| print: Subversion     Gree: main                            | •                                       |
| Expression to watch: return Search in Documentati           | ion: main                               |
| Goto Manpage: main                                          |                                         |
| Switch Header/Implem                                        | entation                                |
| algrind Subversion Region Go to Definition                  | Disassemble GDB 4                       |
| Go to ctags Declaration                                     | n: main                                 |
| Don't know how to run. Try "help targ                       | main                                    |
| (gdb) backtrace Watch: main                                 |                                         |
| (odb) target remote 10.1.10.19:2345                         |                                         |
| 0x40001560 in ?? ()                                         | 1                                       |
|                                                             |                                         |
| GDB cmd:                                                    |                                         |
| Close other files                                           | Line: 28 Col: 7 INS NORM P              |

L'onglet GDB confirme la prise en compte du point d'arrêt :

| algrind                                                         | Subversion                                                        | 🔀 Grep                      | Replace            | Konsole        | <b>O</b> Breakpoints | S Disassemble      | I GDB         | 4 | • |
|-----------------------------------------------------------------|-------------------------------------------------------------------|-----------------------------|--------------------|----------------|----------------------|--------------------|---------------|---|---|
| No stack<br>(gdb) tar<br>0x40001<br>(gdb) bre<br>Breakpo<br>28. | get remote 10.1<br>560 in ?? ()<br>ak hw.c:28<br>int 1 at 0x83dc: | .10.19:234<br>: file /home/ | 5<br>ebenard/Eukre | a/Projets/Oper | 1Wide/Work/TEST      | /LANG/KDEV/hw/si   | rc/hw.c, line | 8 |   |
| GDB cmd:                                                        |                                                                   |                             |                    |                |                      |                    |               |   |   |
|                                                                 |                                                                   |                             |                    |                | Li                   | ine: 28 Col: 6 INS | NORM          | P | - |

De la même manière, il est possible de surveiller des variables (par exemple : clic droit sur "i" et Watch:i ).

Les variables à surveiller apparaissent alors dans l'onglet adéquat :

|       |        |        | {x}  | 1.           |   |
|-------|--------|--------|------|--------------|---|
| Varia | able   | Va     | alue | ~,           |   |
| ė W   | atch   |        |      |              |   |
| -     | i      | ?      |      |              |   |
| I     | j      | ?      |      |              |   |
|       |        |        |      |              |   |
|       |        |        |      |              |   |
|       |        |        |      |              |   |
|       |        |        |      |              |   |
|       |        |        |      |              |   |
|       |        |        |      |              |   |
|       |        |        |      |              |   |
|       |        |        |      |              |   |
|       |        |        |      |              |   |
|       |        |        |      |              |   |
| Evore | ecion  | to wat | ch.  | <b>(+ +)</b> | J |
| -Apre | 551011 | to wat | CII. |              |   |

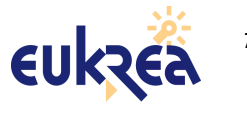

| EUKREA<br>Electromatique | Réf<br>Ed./Rév. | : 070710_AT91_QUICKSTART_012<br>: 1.2 / A |
|--------------------------|-----------------|-------------------------------------------|
|                          | Date            | : 10/07/2007                              |
| CPUAT91                  | Page            | : 41 / 43                                 |

A noter les onglets suivant qui présentent un intérêt : Breakpoints : liste les points d'arrêt et permet de les activer ou non :

| algı | rind | d Sub     | version | Grep     | Replac    | e 📕 Konsole  | 0    | Breakpoints | S Disassemble | GDB 🖉 | 4 |
|------|------|-----------|---------|----------|-----------|--------------|------|-------------|---------------|-------|---|
| Q    |      | Туре      | Status  | Location | Condition | Ignore Count | Hits | 1           |               |       |   |
| C    | ×    | File:line | Active  | hw.c:28  |           | 0            | 0    |             |               |       |   |
| ×    |      |           |         |          |           |              |      |             |               |       |   |
| ×    |      |           |         |          |           |              |      |             |               |       |   |
|      |      |           |         |          |           |              |      |             |               |       |   |
|      |      |           |         |          |           |              |      |             |               |       |   |
|      |      |           |         |          |           |              |      |             |               |       |   |

Disassemble : permet de désassembler le code en cours d'exécution :

| algrind  | Subversion              | 🔍 Grep   | Replace Konsole OBreakpoints Disassemble Disassemble | •  |
|----------|-------------------------|----------|------------------------------------------------------|----|
| 0x000084 | 1c <main+64>:</main+64> | ldr      | r0, [pc, #24] ; 0x843c <\$d+4>                       | () |
| 0x000084 | 20 <main+68>:</main+68> | ldr      | r1, [r11, -#24]                                      |    |
| 0x000084 | 24 <main+72>:</main+72> | ldr      | r2, [r11, -#28]                                      |    |
| 0x000084 | 28 <main+76>:</main+76> | bl       | 0x82c4                                               |    |
| 0x000084 | 2c <main+80>:</main+80> | mov      | r3, #0 ; 0x0                                         |    |
| 0x000084 | 30 <main+84>:</main+84> | mov      | r0, r3                                               |    |
| 0x000084 | 34 <main+88>:</main+88> | 1 dmdb   | rll, {rll, sp, pc}                                   |    |
| 0x000084 | 38 <\$d+0>:             | andeq    | r8, r0, r12, lsl r5                                  |    |
| 0x000084 | 3c <\$d+4>:             | andeq    | r8, r0, r12, lsr #10                                 | 1  |
| 0x000084 | 40 < libc csu           | init+0>: | stmdb spl. {r4. r5. r6. ]r]                          | ÷  |
|          |                         |          | Line: 39 Col: 0 INS NORM                             | P  |

#### Deux solutions s'offrent à nous pour contrôler l'exécution du programme : Le menu Debug

La palette de boutons Debug

| Debug Bookmarks Tools Window Settings<br>© Continue Ctrl+Shift+F9<br>Stop<br>Interrupt<br>Run to Cursor                          | 1 7 7 1               |
|----------------------------------------------------------------------------------------------------|-----------------------|
| <ul> <li>Step Over</li> <li>Step over Instruction</li> <li>Step Into</li> <li>Step into Instruction</li> <li>Step Out</li> </ul> | Continue<br>Step Over |
| Toggle Breakpoint                                                                                                    | Step Into             |
| <ul> <li>Viewers</li> <li>Examine Core File</li> </ul>                                                                           | Step Out              |
| Attach to Process                                                                                                    | Viewers               |

Pour lancer l'exécution du programme il suffit de faire "Continue".

Le programme s'exécute alors jusqu'au premier point d'arrêt :

| eukzéa | 74, avenue Jean Jaurès<br>33 600 PESSAC<br>at91@eukrea.com<br>Better<br>CPUAT91<br>Bate<br>CPUAT91                                                                                                    | : 070710_AT91_QUICKSTART_012<br>Rév. : 1.2 / A<br>: 10/07/2007<br>: 42 / 43 |
|--------|----------------------------------------------------------------------------------------------------|-----------------------------------------------------------------------------|
|        | <pre>File Edit View Project Build Debug Bookmarks Tools Window S File Edit View Project Build Debug Bookmarks Tools Window S File Edit View Project Build Debug Bookmarks Tools Window S File Edit Value File Edit View Project Build Debug Bookmarks Tools Window S File Edit Classes File Edit View Project Build Debug Bookmarks Tools Window S File Edit Value File Edit View Project Build Debug Bookmarks Tools Window S File Edit View Project Build Debug Bookmarks Tools Window S File Edit Value File Edit View Project Build Debug Bookmarks Tools Window S File Edit Value File Edit View Project Build Debug Bookmarks Tools Window S File Edit Value File Edit View Project Build Debug Bookmarks File Place - Suite 330, Book File Edit Value File Edit Value F</pre> | ettings Help                                                                |
|        | algrind Subversion Grep Grep GReplace Konsole GBreak<br>(gdb) print j<br>\$2 = 4294967295<br>(gdb) frame 0<br>main (argc=-1, argv=0xfffffff)<br>at /ho                                                                                                    | src/hw.c:29<br>/hw.c:29:1587:beg:0x83dc                                     |
|        | GDB cmd:                                                                                                    | Line: 29 Col: 1 INS NORM P                                                  |

La ligne de en cours d'exécution est surlignée en vert. La ligne comportant un point d'arrêt est surlignée en orangé.

Plaçons un point d'arrêt sur la ligne comportant le second "printf" et relançons l'exécution ("Continue").

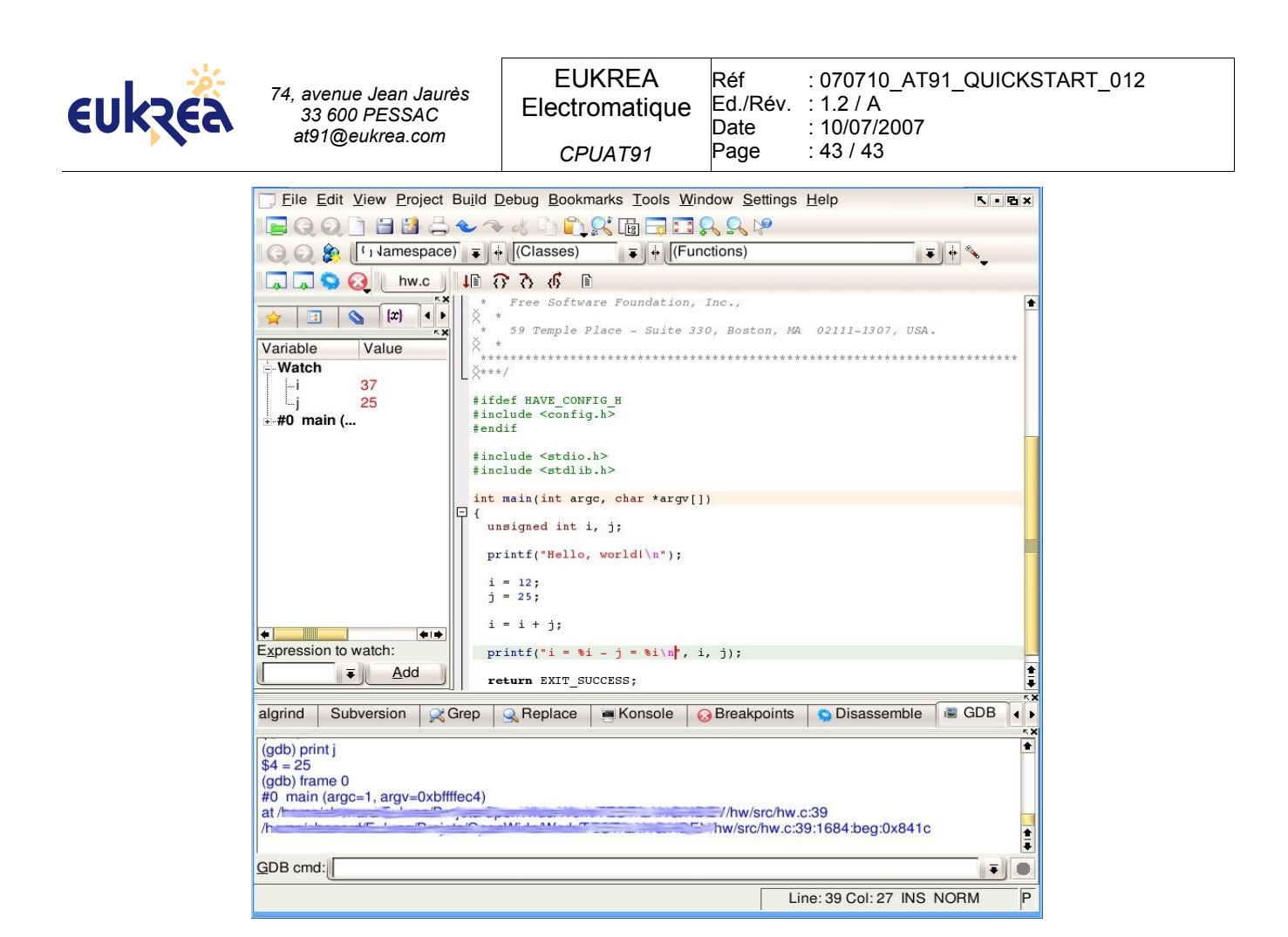

Nous observons que les variables ont été mises à jour dans l'onglet de gauche.

Un nouvel appel à "Continue" permet de terminer l'exécution du programme.

```
• Sur la Carte :
nous obtenons le log suivant
# ./gdbserver 192.168.1.5:2345 ./hw
Process hw created; pid = 83
Remote debugging from host 192.168.1.5
Hello, world!
i = 37 - j = 25
Child exited wih retcode = 0
Child exited with status 0
GDBserver exiting
```